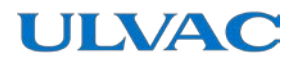

# 真空計

取扱説明書

# スマートフォン対応ピラニ真空計 SWU10-U

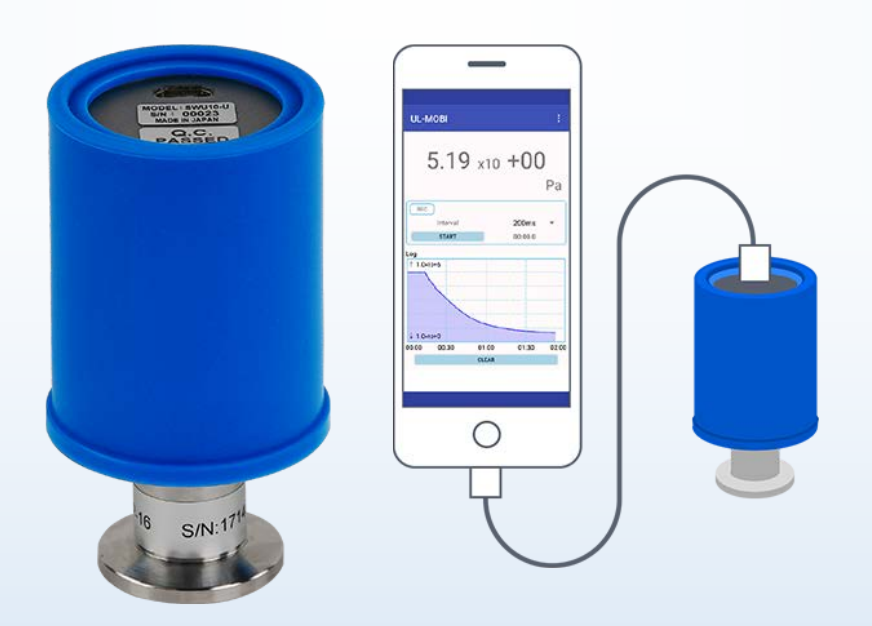

本取扱説明書は、製造番号が下記の番号以降を 対象として記載しています。 SWU10-U : S/N 00001~

この製品をご使用になる前に必ずお読み下さい。 またいつでもご使用できるように大切に保管して下さい。

> 株式会社アルバック 規格品事業部 https://www.ulvac.co.jp/ <u>kš</u>ė

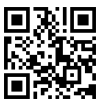

本製品を使用する前に

この度は弊社製品をお買い上げいただき誠にありがとうございます。

本製品がお手元に届きましたら、まずご注文の内容と同一であること、および輸送などによる 破損がないことをご確認下さい。

本製品を末永くご利用頂くために、本製品の取り付け、操作、点検、あるいは整備をする前 に必ずこの取扱説明書をお読みいただき、安全上の注意、本製品の仕様および操作方法に関わ る事項を十分に理解して下さい。

取扱説明書の著作権は、株式会社アルバックに属します。

取扱説明書のいかなる部分も弊社の承諾なしにコピーすることを禁じます。

また取扱説明書を弊社との文書による同意無しに、第三者に開示したり譲渡したりすること を禁じます。

取扱説明書の記述内容は、製品の仕様変更や、製品の改良などのため、お断りなしに変更す る、あるいは改訂する場合がありますので、ご了承下さい。

## 安全シンボルマーク

この取扱説明書の警告表示には守るべき事項を理解していただくため、安全についてのシンボ ルマークを掲げております。シンボルマークに用いている言葉は次のように使い分けています。

|          | この警告に従わなかった場合、人が死亡または重傷に至る結果となりうる可<br>能性がある危険状況を示します。                                |
|----------|--------------------------------------------------------------------------------------|
| ▲嘗告      | 本警告部分を無視した作業は、作業者の人命または工場設備(本製品も含む)<br>に対して重大な被害をおよぼす可能性があります。                       |
|          | この注意に従わなかった場合、軽傷または中程度の傷害を負う結果となりう                                                   |
| <u> </u> | る可能性がある危険状況を示します。<br>本注意部分を無視した作業は、作業者に軽傷を負わせる、または装置を壊し<br>たり調整が必要な状況にしてしまう可能性があります。 |
| ✔ 参 考    | 直接の危険はない状態ですが、作業者の安全上、または、装置を正しく安全<br>に使用していただくために知っておいて欲しい内容について記述しています。            |

## 安全上のご注意

スマートフォン対応ピラニ真空計SWU10−U(以下本器)を安全にお使いいただくために、取扱説明書および 下記の安全注意事項を必ずお読み下さい。

| <u> </u>   | 修理<br>修理などは、ご購入先、弊社または取扱説明書記載のネットワーク先に御依頼くだ<br>さい。                                                                                                    |
|------------|----------------------------------------------------------------------------------------------------|
| <u> </u>   | <b>電源遮断</b><br>本器が万一破損したときには、直ちに電源を切って下さい。そのまま使用し<br>ますと火災、感電の原因になることがあります。                                                                                                    |
| <u> </u>   | <u>電源遮断</u><br>本器が万一異常な発熱をしたり発煙をしたり異臭がした場合には、直ちに電<br>源を切って下さい。そのまま使用しますと火災の原因になります。                                                                                                    |
| ☆警告        | <b>電源電圧</b><br>電源投入前に本器の使用電圧と供給電源が合っていることを確認して下さい。誤った電源を接続すると、本器および本器に接続されている機器の破損や<br>火災の原因になります。特にDC30Vを超える電圧を印加しないで下さい。過電圧<br>カテゴリはカテゴリIとなります。                                                   |
| ▲警告        | 保護接地<br>本器は、必ず接地された真空容器に、電気的に接続して下さい。NW7ランジには<br>導電性の金属クランプを使用して下さい。正しく接地されないと正しい圧力を示さ<br>ないだけではなく、本器および本器に接続されている機器の破損や火災の原因<br>になります。<br>真空容器と絶縁が必要な場合は、ケース部(D-subコネクタ-のシェル部)を、D種(3種)<br>接地して下さい。 |
| <u> </u>   | 結線確認<br>各ピンへの接続ケーブルが、他のピンやケースに接触しないようにして下さい。また<br>ピンアサインを間違わないように注意して下さい。誤った接続すると本器および本器<br>に接続されている機器の破損や火災の原因になります。                                                                               |
| <u> </u>   | <b>電源極性確認</b><br>電源投入前に本器の使用電圧と供給電圧の極性が合っていることを確認して<br>下さい。誤った極性を接続すると本器及び本器に接続されている機器の破損や<br>火災の原因になります。                                                                                           |
| ☆警告        | <b>真空容器の圧力超過</b><br>測定子内の圧力が大気圧を越える所には接続しないで下さい。測定子内の圧<br>力が大気圧を越えると測定子の破損および接続部から測定子が飛び出し人体を<br>含む周囲に危害を及ぼします。大気圧を越える際には、隔離バルブなどを設けて<br>測定子内の圧力が大気圧を越えないようにして下さい。                                  |
| <u>♪警告</u> | 分解禁止<br>本器は、分解しないで下さい。火災・感電の原因になることがあります。分解<br>した場合、動作の保証は出来ません。SWU10-Uにおいては、測定子の脱着も分解<br>となります。                                                                                                    |
| <u> </u>   | 改造禁止<br>本器は、改造しないで下さい。火災・感電の原因になることがあります。改造<br>を行った場合、動作の保証は出来ません。                                                                                                    |
| <u> </u>   | <u>使用環境</u><br>本器は、仕様に定められた環境の範囲内でお使い下さい。                                                                                                    |

|          | <u>使用環境(結露、湿度、温度)</u>                                                                          |
|----------|------------------------------------------------------------------------------------------------|
| ☆ 螫 生    | 本器に水がかかる場所、湿度が高く結露する場所での使用は避けて下さい。                                                             |
|          | 本器内に水が入り込むと故障および漏電、火災の原因になります。                                                                 |
|          | また、仕様温度範囲外での使用は、故障および火災の原因となります。                                                               |
|          |                                                                                                |
| <u>小</u> | 通信用伝送線を装直に敷設する場合、電力線、動力線、高圧線、高周波線等と<br>近接、平行な配線とならないようにして下さい。誤動作の原因となります。                      |
|          | 通気確保                                                                                           |
| ∧注章      | 本器は密閉された容器に入れないで、必ず通気が確保された場所に取り付け                                                             |
|          | て下さい。密閉すると電源内部の電子部品の温度が上がり、寿命が短くなる恐れがあります。                                                     |
|          | 化かのりより。                                                                                        |
|          | <u>  (ア用環境</u> )                                                                               |
| ▲ 注 音    | や圧力特性の変化などの問題が発生します。このような環境下でご使用される                                                            |
|          | 場合は、本器と真空容器との間に隔離バルブを設置して頂き、極力これらのガス                                                           |
|          | に曝されないよう保護して下さい。                                                                               |
|          | 使用環境                                                                                           |
|          | ロータリーポンプのオイルミストやCVD (Chemical Vapor Deposition) 原料がスなど堆積し                                      |
| ▲注意      | てしまうガスに曝されると、フィラメントなどの断線や圧力特性の変化などの問題が発                                                        |
|          | 生しまり。このような環境下でこ使用される場合は、平谷と具生谷谷との间に隔離がしてある。 極力これらのが 2 に曝されないように隔離がしてを封じ                        |
|          |                                                                                                |
|          | 水分や付着物                                                                                         |
| ▲ 注 音    | 測定子内に水分や有機物など徐々に蒸発する付着物が多く存在しますと、                                                              |
|          | zero点側の圧力精度や応答速度に影響します。付着物がつかないような設置場                                                          |
|          | 所や方法を検討下さい。                                                                                    |
| ▲ 汁 菩    | <u>磁場の影響</u><br>                                                                               |
| 小儿忌      | 本語にいの1(1000)の磁場の影響により特に入気圧倒の圧力指示が約10%影響                                                        |
|          |                                                                                                |
| ▲ 注 音    |                                                                                                |
| 小儿总      | 周囲温度が校正時の温度(約25℃)から著しくずれる場合は、大気圧とzero点                                                         |
|          | 調整を実施下さい。                                                                                      |
|          |                                                                                                |
| 小江思      | 本 おの 開口 部 から 内部 に 金属 頬 や 燃え やす いもの などの 美物 か 入らないよう                                             |
|          |                                                                                                |
|          | <u>本 いーー・・・・ー</u><br>本器は測定するガスの種類により圧力値や精度が異なります。本器の精度は、                                       |
| 小儿息      | 窒素ガス測定時となりますので、窒素以外のガスを使用される場合は、圧力超過                                                           |
|          | などにご注意下さい。                                                                                     |
|          |                                                                                                |
| ▲ 注 音    | こ使用開始直後に圧力指示、特に大気圧側とzero点側の圧力をご確認下さい。<br>必要に広じて、土気圧めzoro点調整を実施下さい。                             |
| 二九尼      | 必安に№して、八丸圧で2500品調金を夫爬下さい。<br>F°計直空計の原理上り 環倍温度たどで圧力指示が影響を受けます。また論                               |
|          | 送などの振動により大気圧やzero点調整がずれる可能性もあります。                                                              |
|          | 有寿命部品                                                                                          |
|          | 本器内部の電気回路にはアルミニウム電解コンデンサを使用しております。一般的にアル                                                       |
| ▲ 注 意    | ミウム電解コンデンサには寿命があり、周囲温度が高くなるほど寿命が短くなりま                                                          |
|          | す。   磯   おの   破   損   防   止   の   た   め   、   3 年 に 1 度   桯 度 、 弊 社 に て メンテナンス を 実 施 す る こ と を |
|          | の間のしまり。                                                                                        |

|     | 衝撃                                      |
|-----|-----------------------------------------|
| ☆注意 | 本器には衝撃を与えないで下さい。衝撃によりフィラメントの断線、測定子のリーク、 |
|     | 取り付け部の破損などの原因になります。                     |
|     | 輸送梱包                                    |
| ☆注意 | 本器を輸送するときには、工場出荷時の状態に戻して下さい。未梱包の状態、     |
|     | また装置に取り付けた状態で輸送すると破損することがあります。          |
|     | <u>廃棄</u>                               |
|     | 本器を廃棄するときには、各自治体などの条例に従って処理して下さい。特      |
| ☆注意 | に、人体に危険を及ぼす可能性のある雰囲気で使用した測定子は専門の処理業     |
|     | 者を通じて処理して下さい。                           |
|     | なお、廃棄に関する費用については、お客様にてご負担をお願いします。       |

# 改訂履歴

| 改訂日        | 改訂番号 | 改訂理由 |
|------------|------|------|
| 2022/12/14 | 00   | 初版   |
|            |      |      |

## 目次

| 本製品を使用す   | る前に | τ | <br> | <br> | <br> | <br> |  | <br> |  |  |  | <br> |  |  |     | ΙI  |
|-----------|-----|---|------|------|------|------|--|------|--|--|--|------|--|--|-----|-----|
| 安全シンボルマーク |     |   | <br> | <br> | <br> | <br> |  | <br> |  |  |  | <br> |  |  |     | ΙI  |
| 安全上のご注意   |     |   | <br> | <br> | <br> | <br> |  | <br> |  |  |  | <br> |  |  | . 1 | II  |
| 改定履歴      |     |   | <br> | <br> | <br> | <br> |  | <br> |  |  |  | <br> |  |  |     | ٧I  |
| 目次        |     |   | <br> | <br> | <br> | <br> |  | <br> |  |  |  | <br> |  |  | . ۱ | /II |

| 1. 仕                                                        | 上様                                                                                                    | 1                                                  |
|-------------------------------------------------------------|----------------------------------------------------------------------------------------------------|----------------------------------------------------|
| 1. 1.<br>1.<br>1.<br>1. 2.                                  | . 開梱ならびに員数チェック<br>.1.1. 同梱品<br>.1.2. 別途注文品<br>. SWU10-U 基本仕様                                                   | 1<br>1<br>1<br>2                                   |
| 2. 取                                                        | 双扱上の注意                                                                                                    | 3                                                  |
| 2. 1.<br>2. 2.<br>2. 3.<br>2. 4.<br>2. 5.                   | <ul> <li>使用環境に関する注意</li> <li>電源に関する注意</li> <li>本器取り付けに関する注意</li> <li>使用方法に関する注意</li> <li>ご使用開始直後の確認</li> </ul> | 3<br>4<br>5<br>6                                   |
| 3. 名                                                        | 骨部名称と機能説明                                                                                                    | 7                                                  |
| 3. 1.                                                       | . SWU10-U                                                                                                    | 7                                                  |
| 4. ZI                                                       | ERO 点調整、大気圧調整                                                                                                  | 8                                                  |
| 4. 1.<br>4.<br>4.<br>4. 2.<br>4. 3.                         | <ul> <li>各調整の方法</li> <li>.1.1. zero 点調整方法</li> <li>.1.2. 大気圧調整方法</li> <li></li></ul>                           | 8<br>8<br>9<br>9                                   |
| 5. UI                                                       | L-MOBI 使用方法                                                                                                    | 10                                                 |
| 5. 1.<br>5. 2.<br>5.<br>5.<br>5. 3.<br>5.<br>5.<br>5.<br>5. | <ul> <li>機能</li></ul>                                                                                          | 10<br>11<br>11<br>11<br>11<br>14<br>14<br>14<br>15 |
| 5.4.<br>6 L                                                 |                                                                                                    | 17<br>10                                           |
| 6 1                                                         | バノン パノン ・・・・・・・・・・・・・・・・・・・・・・・・・・・・・・・・・                                                                      | 18                                                 |
| 7 =                                                         | · · · · · · · · · · · · · · · · · · ·                                                                          | 20                                                 |
| 7. 1.<br>7. 2.<br>7. 3.                                     | , → 加加<br>か X種/湿度依存性<br>ΣERO 点調整、大気圧調整<br>定期調整                                                                 | 20<br>21<br>21<br>21                               |
| ŏ. 17                                                       | 大司止 ・・・・・・・・・・・・・・・・・・・・・・・・・・・・・・・・・・・・                                                                       | LΖ                                                 |

| 9.  | EC DECL | ARATION | OF CON  | FORMITY | <i></i> | 24 |
|-----|---------|---------|---------|---------|---------|----|
| 10. | UK DE   | CLARATI | ON OF C | ONFORM  | ΙΤΥ     | 25 |
| 11. | 汚染詞     | 正明書     |         |         |         | 26 |
| 12. | 関係国     | 図面      |         |         |         | 27 |
| 12  | 2.1. 8  | SWU10-U | 寸法図     |         |         | 27 |
| 12  | 2.2. 8  | WU10-U  | 寸法図     |         |         | 28 |

## 1. 仕様

ビジュ真空計 SWU10-Uは、低真空の圧力測定が可能な真空計です。

SWU10-U は、Android/Windows 端末と接続し、Android/Windows 用アプリケーション" UL-MOBI"を用い て測定を行う真空計です。

SWU10-UのI/OコネクターはUSB2.0 Micro-Bを用いており、Android/Windows 端末とUSB ケーブルを用いて接続します。USB ケーブルでデータ通信の他、電源の供給もされるため、SWU10-Uと Android/Windows 端末、USB ケーブルのみで低真空の圧力測定が可能です。

- ※ SWU10-U につきましては、測定子の脱着を行うと保証対象外となります。
- ※ <u>Android/Windows 端末、および USB ケーブルは、付属しません。</u>
- ※ 一部の Android 端末では正常に動作しない場合があります。
- ※ <u>UL-MOBI for Windows はデバイスドライバ-のインスト-ルが必要です。デバイスドライバ-がインスト-ルされていないと UL-MOBI の立ち上げは可能ですが、USB ケーブルで Windows 端末に SWU10-U を接続しても Windows が接続を認識できません。(デバイスマネージャ-内に不明なデバイスと表示されます。)
   Windows 端末で UL-MOBI が動作しない場合は、本書 5.3.2 項 3)をご確認いただき、デバイスド ライバ-のインストールをしてください。
  </u>
- 1.1. 開梱ならびに員数チェック

製品が着荷しましたら、直ちに梱包を解いて、製品のチェックを実施下さい。 輸送時の損傷はないか、また、付属品は過不足なく添付されているかをご確認下さい。

1.1.1. 同梱品

| ピラニ真空計 SWU10-U | 1個 |
|----------------|----|
| クイックマニュアル(普通紙) | 1部 |

## 1.1.2. 別途注文品

| ① USBケ−ブル   | USB Type-C-Micro-B 2.0m<br>(MPA-CMB2ONBK) | 1 |
|-------------|-------------------------------------------|---|
| 校正証明書       | 一般校正試験成績書<br>JCSS校正証明書                    | 1 |
| 検査成績書       |                                           |   |
| トレーサビリティ証明書 |                                           |   |
|             |                                           |   |

## 1.2. SWU10-U 基本仕様

| 名称                |             | スマートフォン文                                                                                                    | ŀ広⊦゚テー直                                            | 空計                      |                       |                       |                       |                     |  |  |  |  |
|-------------------|-------------|----------------------------------------------------------------------------------------------------|----------------------------------------------------|-------------------------|-----------------------|-----------------------|-----------------------|---------------------|--|--|--|--|
| 刑式                |             | SWI10-II                                                                                                    |                                                    | エロ                      |                       |                       |                       |                     |  |  |  |  |
| 空八<br>測空之如        | 1           |                                                                                                    |                                                    |                         |                       |                       |                       |                     |  |  |  |  |
| 一 別 化 丁 司         | )<br>^ тиць |                                                                                                    |                                                    |                         |                       |                       |                       |                     |  |  |  |  |
| 週用パパ              |             | NW10, NW2                                                                                                    | NWID, NW25, KI/8, ØI5tube, Ø18tube, CF16, sanitary |                         |                       |                       |                       |                     |  |  |  |  |
| 測定止力              | 軋田(N₂)      | 5. 0 × 10 <sup>2</sup>                                                                                                    | Pa ~ 1.                                            | 0 × 10 <sup>10</sup> Pa | a<br>                 |                       |                       |                     |  |  |  |  |
| 精度(N <sub>2</sub> | )           | 5×10 <sup>2</sup> Pa ~ 1×10 <sup>-1</sup> Pa: ±20%<br>1×10 <sup>-1</sup> Pa ~ 1×10 <sup>+4</sup> Pa: ±10%<br>1×10 <sup>+4</sup> Pa ~ 1×10 <sup>+5</sup> Pa: ±20%<br>※大気圧および zero 点調整後の精度となります。特にご使用前には大気<br>圧および zero 点調整を実施下さい。また校正がスはN <sub>2</sub> ですので、他のがス<br>を測定される場合は測定誤差にご注意下さい。 |                                                    |                         |                       |                       |                       |                     |  |  |  |  |
| 繰り返し              | 性           | 1×10 <sup>-1</sup> Pa                                                                                                    | a ~ 1×1                                            | 0 <sup>+4</sup> Pa : ±  | = 2%                  |                       |                       |                     |  |  |  |  |
| 測定ガスネ             | 重           | N₂ガス/こ対                                                                                                    | する感度                                               | として圧ス                   | カを指示                  |                       |                       |                     |  |  |  |  |
| サンフ゜リンク゛          | 時間          | 60msec 5                                                                                                    | 回の移動                                               | 平均処理                    |                       |                       |                       |                     |  |  |  |  |
| 調整                |             | zero 点/ナ                                                                                                    | 大気圧調整                                              | 、調整夘                    | 7                     |                       |                       |                     |  |  |  |  |
| 測定值出              | カ           | シリアル通信(<br>※専用アプ                                                                                                    | こよる出ナ<br>リケーション UL                                 | כ<br>_−MOBI(An          | droid/Windo           | ws 対応) がu             | 必要です。                 |                     |  |  |  |  |
| 測定子部              | 5 材質        | フィラメント:F<br>その他:S<br>N                                                                                                    | Pt<br>SUS304 (7<br>Ni、Au、G                         | ランジ形状カ<br>lass、Cer      | が sanitary (<br>ramic | t SUS316L/F           | Ra<0.5) 、             | FeNiCo、             |  |  |  |  |
| 測定子部              | S           | 2. 0 × 10 <sup>+5</sup>                                                                                                    | Pa(絶対                                              | 圧)                      |                       |                       |                       |                     |  |  |  |  |
| 破壊圧力              | I           | ※フランジや                                                                                                    | ックランプなと                                            | ごの破壊圧                   | カは別途考                 | 慮下さい。                 |                       |                     |  |  |  |  |
| 使用温度              | 範囲          | 10°C~40°                                                                                                    | C                                                  |                         |                       |                       |                       |                     |  |  |  |  |
| 使用湿度              | 範囲          | 15%~80%                                                                                                    | (結露なき                                              | きこと)                    |                       |                       |                       |                     |  |  |  |  |
| 保管温度              |             | -20°C∼65                                                                                                    | 5℃(非通                                              | 電、結露な                   | なきこと)                 |                       |                       |                     |  |  |  |  |
| 取付姿勢              | ļ           | 制限無し                                                                                                    |                                                    |                         |                       |                       |                       |                     |  |  |  |  |
| IP 保護等            | <b>译</b> 級  | IP30                                                                                                    |                                                    |                         |                       |                       |                       |                     |  |  |  |  |
| 電源電圧              |             | DC5V±5%<br>※電源は、                                                                                                    | 350mA <sub>MAX</sub><br>. USB ケーフ゛                 | ルを介して                   | CAndroid/W            | indows 端末;            | から供給さ                 | れます。                |  |  |  |  |
| 対応規格              | ł           | CE 規格、                                                                                                    | UKCA 規格                                            |                         |                       |                       |                       |                     |  |  |  |  |
| I /0 ⊐ネクタ         | -           | USB2. 0 Mi<br>※USB2. 0                                                                                                    | icro-B<br>Micro-B(                                 | よ、UL-MO                 | BI による通               | 信のみ使用で                | できます。                 |                     |  |  |  |  |
| USB ケーフ゛          | ル仕様         | データ通信ヌ                                                                                                    | 対応、5mJ                                             | 以下                      |                       |                       |                       |                     |  |  |  |  |
| 外形寸法              | 等           | NW16                                                                                                    | NW25                                               | R1/8                    | $\phi$ 15tube         | $\phi$ 18tube         | CF16                  | sanitary            |  |  |  |  |
| 外形、               | t法          | $\phi$ 46mm<br>H81mm                                                                                                    | ф 46mm<br>H83mm                                    | $\phi$ 46mm<br>H101mm   | $\phi$ 46mm<br>H100mm | $\phi$ 46mm<br>H118mm | $\phi$ 46mm<br>H100mm | φ 50. 4mm<br>H86mm  |  |  |  |  |
| 質量                |             | 約 87g                                                                                                    | 約 90g                                              | 約 86g                   | 約 72g                 | 約 85g                 | 約 102g                | 約 137g              |  |  |  |  |
| 測定                | 子部内容積       | 7. 3cm <sup>3</sup>                                                                                                    | 7. 8cm <sup>3</sup>                                | 7. 6cm <sup>3</sup>     | 10. 0cm <sup>3</sup>  | 13. 9cm <sup>3</sup>  | 11. 3cm <sup>3</sup>  | 8. 2cm <sup>3</sup> |  |  |  |  |

### 取扱上の注意

ご使用を開始される前に、本項をご確認下さい。

## **2.1. 使用環境に関する注意**

## 使用環境

2.

本器は、仕様に定められた環境の範囲内でお使い下さい。

## 使用環境

本器に水がかかる場所、湿度が高く結露する場所での使用は避けて下さい。本器内に水が入り込むと故障および漏電、火災の原因になります。

#### 通気確保

本器は密閉された容器に入れないで、必ず通気が確保された場所に取り付けて下さい。密閉 すると電源内部の電子部品の温度が上がり、寿命が短くなる恐れがあります。

### <u>真空容器の圧力超過</u>

測定子内の圧力が大気圧を越える所には接続しないで下さい。測定子の破損や接続部から測 定子が飛び出すなど、人体を含む周囲に危害を及ぼします。大気圧を越える際には、隔離バルブ などを設けて測定子内の圧力が大気圧を越えないようにして下さい。

## 腐食性がス雰囲気での使用

腐食性ガスや、ハロゲンやハロゲン系ガスなど化学的に活性なガスに曝されると、フィラメントなどの断線や 圧力特性の変化などの問題が発生します。このような環境下でご使用される場合は、本器と真 空容器との間に隔離バルブを設置して頂き、極力これらのガスに曝されないよう保護して下さい。

## <u>CVDガス雰囲気などでの使用</u>

CVD (Chemical Vapor Deposition) 原料ガスや、ロータリーポンプのオイルミストなど堆積してしまうガスに 曝されると、フィラメントなどの断線や圧力特性の変化などの問題が発生します。このような環境下 でご使用される場合は、本器と真空容器との間に隔離バルブを設置して頂き、これらのガスに曝 されないよう保護して下さい。

## <u>水分や付着物</u>

測定子内に水分や有機物など徐々に蒸発する付着物が多く存在しますと、特に真空側の圧力 精度や応答速度に影響します。付着物がつかないような設置場所や方法を検討下さい。

#### <u>磁場の影響</u>

本器は0.01T (100Gauss)の磁場の影響により、特に大気圧側の圧力指示が約10%の影響を受けます。本器が磁場の影響を受ける場合は、磁気シールドなどを設置下さい。

## <u>温度変動</u>

ビ<sup>°</sup> テニ真空計は測定原理より、測定子の周囲温度が測定値に影響を及ぼします。周囲温度が校 正時の温度(約25℃)から著しくずれないよう取り付け位置にご注意下さい。

### <u>電子、イオンなどの影響</u>

電子や付かの強い発生源が近くにある場合は、正しい圧力が測定出来ないだけではなく、本器の破損や故障の原因となります。電子や付かの影響を受けないよう取り付け位置にご注意下さい。

#### 異物侵入

本器の開口部から内部に金属類や燃えやすいものなどの異物が入らないように保護して下さい。

#### 衝撃

本器には衝撃を与えないで下さい。衝撃によりフィラメントの断線、測定子のリーク、取り付け部の破 損などの原因になります。

## 2.2. 電源に関する注意

#### 結線確認

各ピンへの接続ケーブルが、他のピンやケースに接触しないようにして下さい。またピンアサインを間違わ ないように注意して下さい。誤った接続すると本器および本器に接続されている機器の破損や 火災の原因になります。

#### 電源電圧

電源投入前に本器の使用電圧と供給電源が合っていることを確認して下さい。誤った電源を 接続すると本器および本器に接続されている機器の破損や火災の原因になります。特にDC30Vを 超える電圧を印加しないで下さい。

## 電源投入

本器には、測定子やディスプレイ、評価ユニット、ケーブルなどを全て接続した後に、電源を投入して下 さい。本器および本器に接続されている機器の破損や火災の原因になります。また測定子のフィラ メントなどが断線する恐れがあります。

## 2.3. 本器取り付けに関する注意

#### 保護接地

本器は、必ず接地された真空容器に、電気的に接続して下さい。NW75>>>> には導電性の金属ケ5 >プを使用して下さい。正しく接地されないと正しい圧力を示さないだけではなく、本器および 本器に接続されている機器の破損や火災の原因になります。真空容器と絶縁などされる場合は、 ケース部(D-subコネクタ-のシェル部)を、D種(3種)接地して下さい。

## 温度変動

ビ<sup>°</sup> テニ真空計は測定原理より、測定子の周囲温度が測定値に影響を及ぼします。周囲温度が校 正時の温度(約25℃)から著しくずれる場合は、大気圧とZER0点調整を実施下さい。

#### 磁場の影響

本器に0.01T(100G)の磁場の影響により特に大気圧側の圧力指示が約10%影響を受けます。本 器が磁場の影響を受ける場合は、磁気シール、などを設置下さい。

## <u>固定方法</u>

ケーブルの接続部には極カカが加わらないようにケーブルを固定して下さい。また、ユニットケーブルは確 実に挿入して下さい。

## 振動

ピ ラー測定子のフィラメントはφ25μmと細いため、振動の多い場所での使用は極力避けて下さい。またフィラメント断線の最大の要因は機械的ショックによるものですので、設置場所や取り扱いには注意して下さい。

#### <u>取付位置</u>

圧力の測定は、測定子の接続した位置の静圧を測ります。真空系内に流れがある環境、放出が ス源・電子、付ンの強い発生源、磁場がある環境に設置される場合、測定位置の選定に注意し、影響の少ない位置に取り付けるようにして下さい。

## <u>測定系内の気体の流れ</u>

圧力の測定は、測定子を接続した位置の静圧を測ります。測定子取り付け開口面が気体の流 れに平行になるように行って下さい。特に気体などが測定子内にビーム状で入らないようにして 下さい。また、放出が スの影響を受けないよう取り付け位置にご注意下さい。

## <u>放出ガス</u>

測定子の取り付けに用いる0リングは、ガス放出の少ないものをご使用下さい。測定子の接続に ゴム管やグリースなど放出ガスの多い材質を用いますと、誤差や寿命が短くなる要因となります。

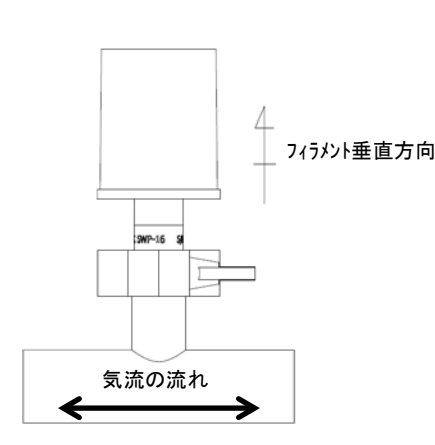

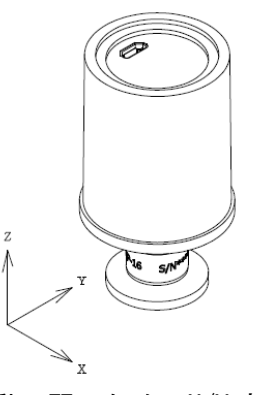

## X/Y 方向の振動に弱いため、X/Y 方向に振動が 印可されないように設置して下さい。

## 2.4. 使用方法に関する注意

## <u>衝撃</u>

本器を落としたり、また大きな振動がある場所などに設置されますと、衝撃や振動により、測 定子のフィラメントの断線や本器の破損などの原因になります。

## 輸送梱包

本器を輸送するときには、工場出荷時の状態に戻して下さい。未梱包の状態、また装置に取り付けた状態で輸送すると破損することがあります。

## <u>修理</u>

修理などは、ご購入先、弊社または取扱説明書記載のネットワーク先に御依頼下さい。

## <u>分解・改造</u>

弊社の承諾なく改造・分解・修理を行うと保証の対象外となります。SWU10-Uにおいては、測 定子の脱着も改造・分解となります。

#### 廃棄

本器を廃棄するときには、各自治体などの条例に従って処理して下さい。

特に、人体に危険を及ぼす可能性のある雰囲気で使用した測定子は専門の処理業者を通じて 処理して下さい。

なお、廃棄に関する費用については、お客様にて御負担をお願いします。

## 2.5. ご使用開始直後の確認

## <u>ガス種依存性</u>

本器は測定するガスの種類により圧力値や精度が異なります。本器の精度は、窒素ガス測定時 となりますので、窒素以外のガスを使用される場合は、圧力超過などにご注意下さい。

## <u> 圧力指示のチェック</u>

ご使用直後に圧力指示、特に大気圧側とzero点側の圧力をご確認下さい。必要に応じて、大 気圧やzero点調整を実施下さい。ビュー真空計の原理より、環境温度などで圧力指示が影響を受 けます。また輸送などの振動により大気圧やzero点調整がずれる可能性もあります。

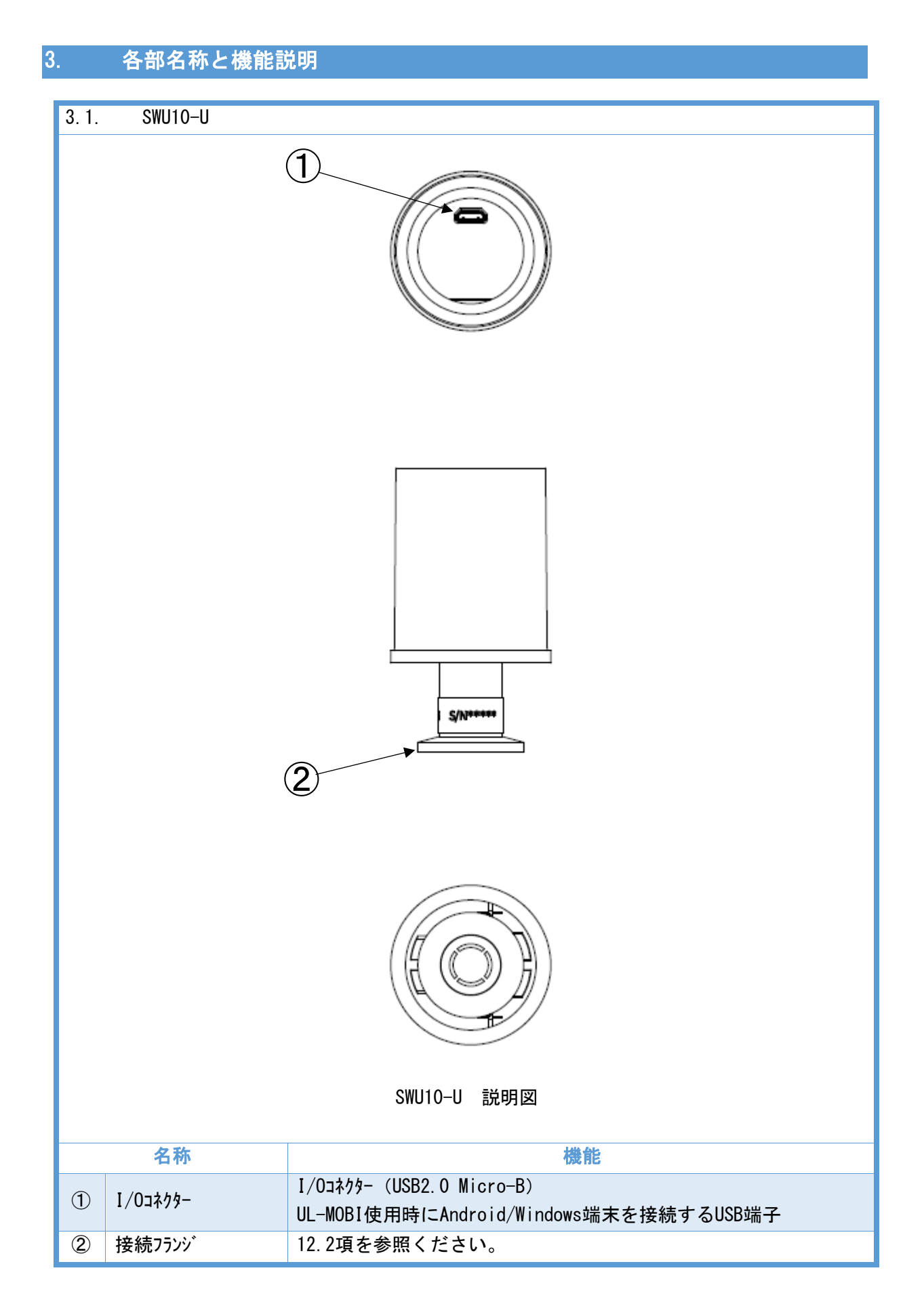

## 4. zero 点調整、大気圧調整

本器は、zero 点調整、大気圧調整を行うことにより、より正確に測定が行えます。

大気圧側の指示値や zero 点側の指示値にずれが見られた場合は、下記手順に従って調整を行って下さい。

4.1. 各調整の方法

zero 点調整、大気圧調整は、UL-MOBI がインストールされた Android/Windows 端末を SWU10-U に USB ケ -ブルで接続して、UL-MOBI で行います。

測定子からの信号により、zero 点調整を実施するのか、大気圧調整を実施するのかを自動で判断します。

4.1.1. zero 点調整方法

1×10<sup>-2</sup>Pa 以下になった直後に調整を実施されると、測定子内の温度が平衡状態になっておらず、誤差が大きくなる可能性があります。また、調整が終了するまで Android/Windows 端末と接続している USB ケーブルを抜かないでください。

なお調整範囲は、未調整状態にて±1Pa 程度となっております。調整が出来ない場合は、フィラメン トの汚れなどによる測定子の寿命が考えられます。

- ① 真空容器を排気して下さい。
- ② 電離真空計などの真空計を用い、真空容器の圧力が 1×10<sup>-2</sup>Pa 以下であることを確認して 下さい。
- ③ 1×10<sup>-2</sup>Pa 以下の状態で、5分間以上おいて下さい。
- ④ 調整を実施して下さい。

4.1.2. 大気圧調整方法

真空状態から 1×10<sup>-5</sup>Pa になった直後に調整を実施されると、測定子内の温度が平衡状態になっておらず、誤差となる可能性があります。また、調整が終了するまで本器の電源を OFF しないで下さい。

なお調整範囲は、未調整状態にて 1×10<sup>+4</sup>Pa 程度~2×10<sup>+5</sup>Pa 程度となっております。調整が出 来ない場合は、フィラメントの汚れなどによる測定子の寿命が考えられます。

- ① 真空容器に窒素ガスを導入して下さい。
- ② 隔膜真空計などの真空計を用い、真空容器の圧力が1×10<sup>+5</sup>Paであることを確認して下さい。
- ③ 1×10<sup>+5</sup>Paの状態で、5分間以上おいて下さい。
- ④ 調整を実施して下さい。

## 4.2. 調整クリア方法

大気圧調整、zero 点調整をクリアすることにより、大気圧調整と zero 点調整を初期値に戻すこと ができます。調整クリアは、UL-MOBI がインストールされた Android/Windows 端末を SWU10-U に USB ケーブル で接続して、UL-MOBI で行います。

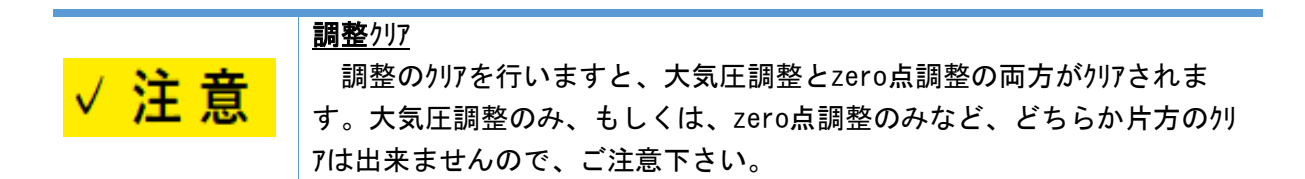

4.3. メモリ機能

本器の電源が OFF されても、大気圧調整値、zero 点調整値は、メモリに記憶しております。 ただし、長期間使用されない場合は、ご使用再開時に調整することを推奨します。

## 5. UL-MOBI 使用方法

本章は、専用アプリケーション "UL-MOBI"に関する説明となります。

SWU10-U は下記のサイトからダウンロードできる UL-MOBI がインストールされた Android/Windows 端末と USB ケーブルで接続することで、Android/Windows 端末で各種設定や状態を確認する事が出来ます。

※ Android/Windows 端末、および USB ケーブルは、付属しません。

【UL-MOBIダウンロードサイト】

UL-MOBI for Andoroid
 対応 OS: Android6.0以降 ※一部の機種では正常に動作しない場合があります。
 Google Play
 "UL-MOBI"で検索、もしくは、右記 QR コードを読み取ってインストール。

弊社 HP <u>https://www.ulvac.co.jp/download/application/?category=908</u>

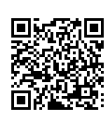

UL-MOBI for Windows (対応 0S: Windows10 以降、64bit 対応)
 弊社 HP <u>https://www.ulvac.co.jp/download/application/?category=908</u>

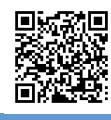

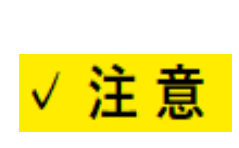

<u>デバイスドライバー</u>

 UL-MOBI for Windowsの使用には、デバイスト・ライバーが必要です。デバイスト・ ライバーがインストールされていないとUL-MOBIの立ち上げは可能ですが、USBケーブル でWindows端末にSWU10-Uを接続してもWindowsが接続を認識できません。
 (デバイスマネージャー内に不明なデバイスと表示されます。)
 本書5.3.2項3)をご確認の上、必要に応じインストールをしてください。

5.1. 機能

SWU10-UとUL-MOBIを接続することで、以下の機能が使用可能となります。

| 機能                    | 備考                                | SWU10-U     |
|-----------------------|-----------------------------------|-------------|
| DATA                  | 圧力の数値表示、および、グラフ描画                 | 0           |
| DATA LOGGING          | 圧力指示値のデータロギング                     | 0           |
| SAMPLING              | サンプリング周期確認・変更<br>※データロギング実行時は変更不可 | 0           |
| PRESSURE UNIT         | 圧力単位を確認・変更<br>※UL-MOBI上の表示のみ対応    | 0           |
| ZERO/ATM POINT ADJUST | zero 点調整/大気圧調整を実行                 | 0           |
| ADJUST CLEAR          | zero 点調整と大気圧調整のクリア実行              | 0           |
| BAUD RATE (UL-MOBI)   | ボーレート確認・変更(UL-MOBIの設定)            | 38400bps のみ |
| STATUS                | 状態表示                              | 0           |

※ 本器内部ソフトは、圧力単位を[Pa]として動作しています。UL-MOBI で表示される圧力単位を[Pa]以外に変更しても、UL-MOBI 内部で[Pa]へ換算して本器へ書き込まれます。単位換算時の丸め誤差が生じることがありますのでご注意願います。

- 5.2. Android版 UL-MOBI
- 5.2.1. 使用条件
- 対応機種
   Android6,0以降 ※一部の機種では正常に動作しない場合があります。
- 2) 接続端子 SWU10-U 側:USB2.0 Micro-B
- 5.2.2. ダウンロード/インストール
  - Google Play を利用する場合 Google Play で UL-MOBI と検索していただくか、 右記の QR コート を読み取っていただき、Google Play より UL-MOBI をダウンロード/インストールして下さい。

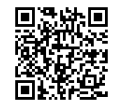

2) Google Play を利用できない場合

下記の弊社ホームページより "UL-MOBI for Android\_v●●●.apk"を選択、ダウンロードをしてく ださい。apk ファイル "UL-MOBI for Windows\_v●●●\_×××" がダウンロードされます。

(●●●は Ver. No.、×××はアップロードした日付です。)

UL-MOBI for Android ダウンロードサイト <u>https://www.ulvac.co.jp/download/application/?category=908</u> ダウンロード後は、画面の案内に従ってインストールを行ってください。

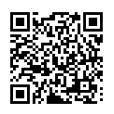

3) Android 端末を Web 接続できない場合

Web 接続ができる PC に Android 端末を接続いただき Android 端末にダウンロードしていただくか、SD カードなど Android 端末で使用可能な外部ストレージを使用して Android 端末で apk ファイルが 使用できる状態にしてください。Android 端末で apk ファイルをタップして画面の案内に従ってインス トールを行ってください。

5.2.3. 使用方法

SWU10-U と Android 端末を USB ケーブルで接続すると、自動的に UL-MOBI が立ち上がり、SWU10-U と CONNECT 状態になります。UL-MOBI を立ち上げた状態で、SWU10-U と Android 端末を USB ケーブル で接続しても、自動で SWU10-U と CONNECT 状態になります。

 ※ Android 端末の設定によっては、UL-MOBI が自動で立ち上がらない可能性がありますので、 Android 端末の設定をご確認ください。

## 5. 2. 3. 1. HOME \$7`

| State 12 P D State 100%                   | 1   | HOME \$7    | HOME 画面を表示します。                           |
|-------------------------------------------|-----|-------------|------------------------------------------|
| (1) (2) (3) (4)                           | 2   | MONITOR タブ  | MONITOR 画面を表示します。(5.2.3.2項)              |
|                                           | 3   | SETTING \$7 | SETTING 画面を表示します。 (5.2.3.3 項)            |
| GTTAN                                     | 4   | RECORD \$7  | RECORD 画面を表示します。(5.2.3.4 項)              |
|                                           | (5) | 状態表示        | 接続状態を表示します。                              |
|                                           | 6   | MODEL       | SWU10-Uを接続していると SWU とが表示されます。            |
|                                           | 7   | FIRM Ver.   | 接続している SWU10-U のファームウェアのバージョンを表示し<br>ます。 |
| MODEL SHU HIM VE 89<br>BAUGRATE : UL-MOBI |     |             | SWU10-U と UL-MOBI が通信する際の UL-MOBI の BAUD |
| 33400000 1 8 8 4 4 4 4 4 4 4              |     | BAUD RATE   | RATE です。                                 |
| <                                         | 8   | 選択          | SWU10-Uは 38400bps で使用します。38400bps 以外の    |
|                                           |     | (UL-MOBI)   | BAUD RATE が選択されていると接続できませんので、            |
|                                           |     |             | 38400bps になっていることを確認して下さい。               |

5. 2. 3. 2. MONITOR \$7

| 13:08 2 2 2        | 2             |             | ¥. 199%  |
|--------------------|---------------|-------------|----------|
| R NOME             | MONITOR       | SETTING     | PSC080   |
|                    | and with the  | sering      | RELUND   |
| <b>9</b> 1         | .00 x10       | ∍ +05⊧<br>~ | 'a       |
| 1341N<br>1.0x10106 | 2MIN (        | <b>0</b> »  | IN 10MP  |
| 1.0x10+05          |               |             |          |
| Ð                  | (             | Ð           |          |
| 1.0x10+01          |               |             |          |
| 1.0x10-01          |               |             |          |
| 1.0x10-02<br>00:00 | **** <b>(</b> | 3           | 15 01:00 |
| 0                  | <b>)</b> ns   | st          | 15       |
| <                  |               |             |          |

| ' |     |                          |                                                                                                    |
|---|-----|--------------------------|----------------------------------------------------------------------------------------------------|
|   | 9   | 圧力表示                     | 現在の圧力値が表示されます。                                                                                                    |
|   | 10  | グラフ横軸<br>レンジ選択           | グラフの横軸(時間軸)のレンジを変更します。                                                                                                    |
|   | 1   | が <del>7</del> 7<br>表示領域 | 測定中の圧力の経時変化をグラフで表示します。                                                                                                    |
|   | 12  | グラフ縦軸<br>レンジ調節           | グラフ表示領域でグラフの縦軸(圧力軸)方向にピンチイン/ア<br>ウトすると、縦軸の拡大/縮小ができます。                                                                                                    |
|   | 13  | グラフ横軸<br>調節              | <ul> <li>⑩で設定した時間よりも長く測定したときに緑色のバ</li> <li>-をスライドさせると、グラフ全体が水平に移動します。</li> </ul>                                                                                                    |
|   | 14) | サンプリング<br>時間選択           | ロギングデータのサンプリング時間を選択します。<br>ロギング実行中は変更できません。                                                                                                    |
|   | 15  | ロギング<br>開始/停止            | <ul> <li>ロギンケを開始/停止します。</li> <li>ロギンケ 開始時に、①に表示されていたケ ラフがクリアされます。</li> <li>ロギンケ デ -タ (CSV ファイル) は、UL-MOBI の RECORD タブ (5.2.3.4 項) に取得日の年月日が名前となるフォルダ - が作成され、" yyyyMMdd_通し番号"というファイル名で保存されます。ロギンケ デ -タの取り扱いについては、RECORD タブ の項目 (5.2.3.4 項) をご確認ください。</li> </ul> |

## 5. 2. 3. 3. SETTING \$7

| 13.65 양 간 0 单 비 99%<br>슈 프 옥 탄 탄<br>КОМЕ МОКТОВ SETTING RECORD | 圧力表示     | 現在の圧力値が表示されます。              |
|----------------------------------------------------------------|----------|-----------------------------|
| (16) 1.00 ×10 +05 № (17)                                       | zero 点調整 | zero 点調整を実施します。             |
|                                                                | 木゛ タン    | 調整値はSWU10-Uに保存されます。         |
|                                                                | 大気圧調整    | 大気圧調整を実施します。                |
| actor FFF vie FF Pa                                            | 木゛ タン    | 調整値は SWU10-U に保存されます。       |
| atta FFF kao FF Pa                                             | 調整クリア    | zero 点調整と大気圧調整を出荷時の調整値にします。 |
|                                                                | 木゛ タン    | (一方のみ出荷時の調整値にすることはできません。)   |
| Veg MODE Attained<br>► ADDRESS 01                              | 圧力単位     | 表示する圧力単位を選択できます。            |
| CA BAUDRATE                                                    | 選択       | (表示のみの変更です)                 |
| CHECKSUM                                                       |          |                             |
| NEW PASSWORD PASSWORD                                          |          |                             |

5. 2. 3. 4. RECORD \$7

| 104 0 10 0         201           1000         1000           1000         1000           1000         1000           100020920         1000           100220920         1000           100220920         1000           100220915         1000           100220915         1000           100220915         1000                                                                                                    | Ð   | FOLDER 画面             | 日毎に"yyyyMMdd"の名前で作成されたフォルダーの一<br>覧です。<br>作成されたフォルダー内に取得したロギングデータが CSV ファイ<br>ルで保存されています。<br>フォルダーをタップすると、⑫のようにタップしたフォルダー内の<br>CSV ファイルが確認できます。                                                                                                    |
|----------------------------------------------------------------------------------------------------|-----|-----------------------|----------------------------------------------------------------------------------------------------|
| Image: Second second second | 2   | FILE 画面<br>(CSV ファイル) | <ol> <li>①でタッフ<sup>°</sup>したフォルタ<sup>*</sup> -内の CSV ファイルの一覧です。</li> <li>"yyyyMMdd_通し番号"の名前で作成されたロギンク<sup>*</sup> テ<sup>*</sup><br/>-タの CSV ファイルが確認できます。</li> <li>CSV ファイルをタッフ<sup>°</sup> すると、<sup>23</sup>のようにタッフ<sup>°</sup>した CSV ファイル<br/>の内容が確認できます。</li> </ol> |
|                                                                                                    | 23) | CSV ファイル<br>詳細        | タップした CSV ファイルの内容を確認できます。                                                                                                    |
| ►         20220920         >           ■         20220915         >           ■         20220916         >                                                                                                    | 24  | SELECT ボタン            | タップすると"SELECT"が青字になり、フォルダー名、もし<br>くはCSV ファイル名の前に四角のチェックボックスが表示され、<br>任意のフォルダーもしくはCSV ファイルが選択できます。                                                                                                    |
| <b>26 2</b>                                                                                                    | B   | フォルダー、CSV<br>ファイル選択   | 四角のチェックボックスをタップすることで選択、および、選<br>択解除ができます。<br>チェックボックスが青地にチェックマークになっているフォルダー、もし<br>くは CSV ファイルが選択中です。<br>(例はフォルダー1 個を選択中)                                                                                                    |
| REMOVE EXPORT                                                                                                    | 26  | REMOVE ボタン            | ⑭、⑮で選択したフォルダーもしくは CSV ファイルを削除し<br>ます。                                                                                                    |

| 10:45 2 2<br>A<br>HOME |            | SETTING F    | ¥. 20%<br>₽<br>€0000 |      |            | 29、25で選択したフォルダー、もしくはCSV ファイルを任意の          |
|------------------------|------------|--------------|----------------------|------|------------|-------------------------------------------|
| < FILE (               | 28         | 3            |                      |      |            | 場所に ZIP ファイルで保存します。                       |
| FILE                   | INFO. 🕻    | 3            |                      |      |            |                                           |
| DATE                   | TIME(hh:mr | m:ss) TIME(m | nsec) F              |      |            | EXPORT したフォルダー、もしくは CSV ファイルは削除されず        |
| 20220920               | 12:40:05   |              | c                    |      |            |                                           |
| 20220920               | 12:40:05   | 886          | 2                    |      |            | に残ります。                                    |
| 20220920               | 12:40:06   | 139          | 2                    |      |            |                                           |
| 20220920               | 12:40:06   | 595          | 1                    | (27) | FXPORT ボタン | ※FOLDER 画面のや FILE 画面のに表示されるロギンガデ          |
| 20220920               | 12:40:06   | 898          | 1                    | U)   |            |                                           |
| 20220920               | 12:40:07   |              | 1                    |      |            | _kの川_MORI内の保友提訴け Androidのオセュリティ ト         |
| 20220920               | 12:40:07   |              | 1                    |      |            | うの OL MODI PYOT 本行物がれる、Andi OTU のビイエリバイエ、 |
| 20220920               | 12:40:07   | 654          | 2                    |      |            | 古柱7047ナフェレジスキナルノのス 0017-ルスタケ              |
| 20220920               | 12:40:07   | 906          | 2                    |      |            | 直接アクセスタ ることかでさませんので、レヘレ ファ1ルで休仔           |
| 20220920               | 12:40:08   |              | 2                    |      |            |                                           |
| 20220920               | 12:40:08   | 411          | 2                    |      |            | されたロモ ンク ァ ータを出力する場合は、EXPURI 機能に          |
| 20220920               | 12:40:08   | 663          | 2                    |      |            |                                           |
| 20220920               | 12:40:00   | 915          | -                    |      |            | よりCSVファイルの移動が必要となります。                     |
| 20220920               | 12:40:09   | 420          | 2                    |      |            |                                           |
| 20220920               | 12:40:09   |              | 4                    | -    | FILE ボタン   | タップすると、FILE INFO. 画面23から FILE 画面22、FILE   |
|                        |            |              |                      | (28) |            |                                           |
| <                      | -          | ,            |                      |      | FOLDER ボタン | 画面⑫から FOLDER 画面卽に戻ります。                    |

- 5.3. Windows版 UL-MOBI
- 5.3.1. 使用条件
- 1) 対応機種
  - Windows10 以降、64bit 対応
  - ※ 32bit は対応していません。
  - ※ .NET Framework 4.5以降がインストールされている必要があります。

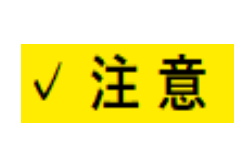

## <u>デバイスドライバー</u>

 UL-MOBI for Windowsの使用には、デバイスト・ライバーが必要です。デバイスト・ ライハーがインストールされていないとUL-MOBIの立ち上げは可能ですが、USBケーブル でWindows端末にSWU10-Uを接続してもWindowsが接続を認識できません。
 (デバイスマネージャー内に不明なデバイスと表示されます。)
 本書5.3.2項3)をご確認の上、必要に応じインストールをしてください。

- 2) 接続端子
  - SWU10-U 側: USB2.0 Micro-B ※ USB TypeC - USB Micro-B ケーブルを別途注文品として準備しています。

## 5.3.2. ダウンロード/インストール

1) ダウンロード

下記の弊社ホームページより "UL-MOBI for Windwos\_v●●●.zip"を選択、ダウンロードをしてくださ い。zip ファイル "UL-MOBI for Windows\_v●●●\_×××"がダウンロードされます。

(●●●は Ver. No.、×××はアップロードした日付です。) UL-MOBI for Windows ダウンロードサイト https://www.ulvac.co.jp/download/application/?category=908

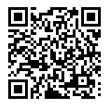

2) インストール

ダウンロードした zip ファイルを解凍し、setup(.exe)を実行します。 インストールを完了すると、デスクトップに UL-MOBI のアイコンが作成されます。

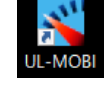

## 3) デバイスドライバーのインストール

本製品では英国 FTDI 社の USB 制御 IC を使用しております。Windows10 の場合、デ バ イスドライバ-は Windows Update に登録されており、ネットワーク環境に接続されていれば、自動的にインストールされます。 <u>テ バ イスドライバーがインストールされていないと UL-MOBI の立ち上げは可能ですが、USB ケーブルで Windows</u> 端末に SWU10-U を接続しても Windows が接続を認識できません。(テ バ イスマネージ ャー内に不明なデ <u>バ イスと表示されます。)手動でインストールする必要がある場合は、下記 FTDI 社のホームページ からデバイ</u> スドライバーをダウンロードしてインストールをお願いします。

FTDI 社ホームページ <u>https://ftdichip.com/drivers/VCP-drivers/</u>

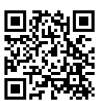

上記ホームページ内から Operating System 欄の" Windows (Desktop)\*"の行にあるドライバーをインストー ルしてご使用ください。Comments 欄の "setup executable"を選択いただくと簡単にインストールが可 能です。

|                    |                 |                  |                  | Pro | cessor Architectu      | re     |        |     |                                                                                                    |
|--------------------|-----------------|------------------|------------------|-----|------------------------|--------|--------|-----|----------------------------------------------------------------------------------------------------|
| Operating System   | Release<br>Date | X86 (32-<br>Bit) | X64 (64-<br>Bit) | PPC | ARM                    | MIPSII | MIPSIV | SH4 | Comments                                                                                                    |
| Windows (Desktop)* | 2021-07-<br>15  | 2.12.36.4        | 2.12.36.4        | 3   | <u>2.12.36.4A</u> **** | -      | -      | - < | WHQL Certified. Includes VCP and D2XX.<br>Available as a<br>setup executable<br>Please read the release Notes<br>and Installation Guides. |

## 5.3.3. 使用方法

UL-MOBI を起動し、SWU10-U と Windows 端末を USB ケ-ブルで接続してください。UL-MOBI の画面 右上の"CONNECT" (5.3.3.1 項(3)) をクリックしてアプリと SWU10-U を接続し、STATUS 欄(5.3.3.1 項 ⑤) に"NORMAL"と表示された状態で、使用可能となります。

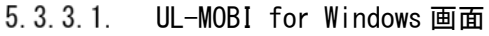

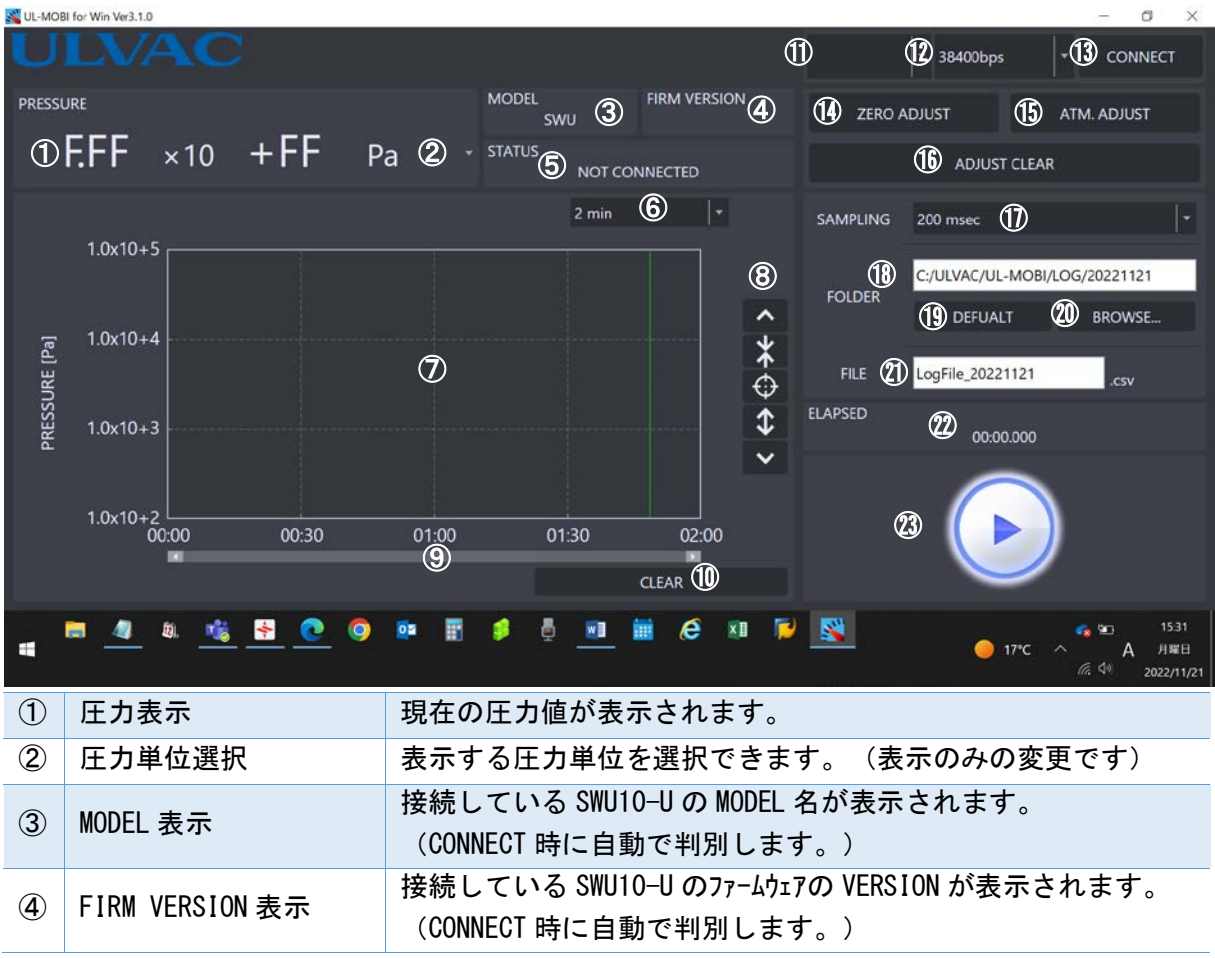

| 5                        | STATUS 表示              | 現在の状態が表示されます。                                                                                                    |
|--------------------------|------------------------|----------------------------------------------------------------------------------------------------|
| 6                        | グラフ横軸レンジ選択             | グラフの横軸(時間軸)のレンジを変更します。                                                                                                    |
| $\overline{\mathcal{O}}$ | グラフ表示領域                | 測定中の圧力の経時変化をグラフで表示します。                                                                                                    |
| 8                        | グラフ縦軸レンジ選択             | グラフの縦軸(圧力軸)のレンジを変更します                                                                                                    |
| 9                        | グラフ用スライドバー             | 時間軸方向にグラフをスライドさせます。                                                                                                    |
| 10                       | CLEAR ボタン              | ⑦に表示されたグラフ表示を消去し、00:00から再開します。<br>(ロギングデータには影響がなく、⑦のグラフ表示のみ消去します。)                                                                                                    |
| 1                        | COMポート選択               | 表示されている COM ポートに接続されている SWU10-U の操作と設<br>定変更ができます。                                                                                                    |
|                          | BAUD RATE<br>(UL-MOBI) | SWU10-U と UL-MOBI が通信する際の UL-MOBI の BAUD RATE です。<br>SWU10-U は 38400bps で使用します。38400bps 以外の BAUD RATE<br>が選択されていると接続できませんので、UL-MOBI の BAUD RATE<br>が 38400bps になっていることを確認して下さい。 |
| 13                       | 接続/非接続ボタン              | "CONNECT"表示の時に押すと接続状態となり "DISCONNECT"表示になります。"DISCONNECT"表示の時に押すと非接続状態となり"CONNECT"表示になります。                                                                                      |
| 14                       | ZERO ADJUST ボタン        | ZERO 点調整を実施します。<br>調整値は SWU10-U に保存されます。                                                                                                    |
| (15)                     | 大気圧調整ボタン               | 大気圧調整を実施します。<br>調整値は SWU10-U に保存されます。                                                                                                    |
| 16                       | 調整クリアボタン               | zero 点調整と大気圧調整を出荷時の調整値にします。<br>(一方のみを出荷時の調整値にすることはできません。)                                                                                                    |
| 1                        | サンプリング時間選択             | ロギングデータのサンプリング時間を選択します。<br>ロギング実行中は変更できません。                                                                                                    |
| (18)                     | ログファイル保存場所表示           | ロギングデータの保存場所を表示します。                                                                                                    |
| (19)                     | ログファイル保存場所初期<br>化      | C:/ULVAC/UL-MOBI/LOG/*****をログファイル保存場所に設定しま<br>す。(*******はその日の年月日になります。)                                                                                                    |
| 20                       | ログファイル保存場所設定           | ロギングデータの保存場所を任意に設定します。<br>選択結果は、®に反映されます。                                                                                                    |
| 21)                      | ログファイル名設定              | 作成するロギングデータのファイル名を設定します。                                                                                                    |
| 22                       | ヸング経過時間表示              | ロギング開始からの経過時間を表示します。                                                                                                    |
| 23                       | ロギング開始/停止ボタン           | ロギ`ングを開始/停止します。<br>ロギ`ング開始時に、グラフ表示領域(⑦)に表示されていたグラフは消<br>去され、00:00から開始します。                                                                                                    |

## 5. 4. STATUS⊐メント

| STATUS コメント          |                 | STATUS                         |
|----------------------|-----------------|--------------------------------|
| NOT CONNECTED        | Windows         | SWU10-UとUL-MOBI が接続していない状態     |
| NORMAL               | Android/Windows | SWU10-UとUL-MOBI が接続している状態      |
| NOW CONNECTING       | Android/Windows | SWU10-UとUL-MOBIが接続動作実行中        |
| TIME OUT             | Android/Windows | SWU10-UとUL-MOBIのボーレートが異なる状態    |
|                      |                 | CONNECT 中に通信が切断                |
|                      |                 | SWU10-Uの故障                     |
| CONNECT VACUUM GAUGE | Windows         | SWU10-UをWindows端末に接続せずにCONNECT |
|                      |                 | した時                            |
| CONNECT VACUUM GAUGE | Android         | SWU10-U が Android 端末に接続されていない  |
|                      |                 | 状態                             |
| ZERO ADJUST SUCCESS  | Android/Windows | ゼロ点調整が成功                       |
| ZERO ADJUST FAILURE  | Android/Windows | ゼロ点調整が失敗                       |
| ATM. ADJUST SUCCESS  | Android/Windows | 大気圧調整が成功                       |
| ATM. ADJUST FAILURE  | Android/Windows | 大気圧調整が失敗                       |
| ADJUST CLEAR SUCCESS | Android/Windows | 調整クリアが成功                       |
| ADJUST CLEAR FAILURE | Android/Windows | 調整クリアが失敗                       |

## 6. トラフ゛ルシューティンク゛

#### 6.1. トラフ<sup>\*</sup> ルシューティンク<sup>\*</sup>

動作に「おかしい」と思われる症状がありましたときはまず以下の項目をご確認下さい。

- ① Android/Windows端末の動作、設定
- ② 本器とAndroid/Windows端末間のUSBケーブルの仕様
- ③ USB端子の接続
- ④ USBト ライハ のインストール

可能であれば、他のAndroid/Windows端末やUSBケーブルでの動作可否をお確かめ下さい。

また、ULVACホームページにFAQがありますので参照下さい。 https://showcase.ulvac.co.jp/ja/faq/index.html

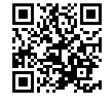

| ● UL-MOBIと接続できない                 |                                   |
|----------------------------------|-----------------------------------|
| 原因                               | 対処                                |
| UL-MOBIがインストールされていない             | 本紙5章をご確認いただきUL-MOBIをインストールして下さ    |
|                                  | い。                                |
| USB ドライバーがインストールされていない           | 本紙5.3項をご確認いただき、USBドライバーをインストールして  |
| (Windows版UL-MOBIのみ)              | 下さい。                              |
| USBケーフ゛ル                         | USBケーブルのコネクターがしっかり挿さっていることをご確     |
|                                  | 認ください。                            |
|                                  | USBケーブルがデータ通信に対応しているものをご使用くだ      |
|                                  | さい。                               |
|                                  | ※別売品でご用意しています。                    |
| SWU10-UとUL-MOBIのBAUD RATE (通信速度) | 本紙5章をご確認いただき、UL-MOBIのBAUD RATEを   |
| が異なっている。                         | 38400bpsに設定して下さい。                 |
|                                  | ※SWU10-UのBAUD RATEは38400bps固定です。  |
| UL-MOBIでロギングをしてもCSVファイルが作成       | Androidの仕様によるものです。UL-MOBIを最新のVer. |
| されない。                            | に更新し5.2.3.4項を参照して下さい。             |

| ● 圧力指示が一定の値を示さない    |                            |
|---------------------|----------------------------|
| 原因                  | 対処                         |
| 圧力が実際に変動している        | 正常です。                      |
| ポンプなどの振動の影響を受け、振動して | 振動を極力抑えて下さい。ピラニ真空計の原理により影  |
| いる                  | 響を受けます。                    |
| ガスの流れがある場所についている    | ガスの流れがない場所に取り付けて下さい。ピラニ真空計 |
|                     | の原理により影響を受けます。             |
| 環境温度が変動している         | 環境温度が安定するのを待って下さい。ピラー真空計の  |
|                     | 原理により影響を受けます。              |
| 高温や低温のガスが流れ込んでいる    | ガス温度の影響を受けないような場所に設置するなど   |
|                     | の対策を実施下さい。ピラニ真空計の原理により影響を  |
|                     | 受けます。                      |
| 水分や汚れの影響            | 極力影響を受けないような場所に設置して下さい。    |
|                     | 徐々に蒸発などすることにより、蒸発熱などが影響し   |
|                     | ています。                      |

| 測定子部または真空計が取り付けてある   | 測定子部のリーク ⇒真空計を交換下さい          |
|----------------------|------------------------------|
| 付近にリークがある            | その他のリーク ⇒リークを止めて下さい          |
| USBケーブルの接触不良、線材抵抗の増加 | USBケーブルの接続などを確認して下さい。        |
| USB ケーブルが電磁誘導されている   | USBケーブルの設置場所を変更する。又はノイズ源となるよ |
| (外来/イズによる)           | うな機器をOFFの状態で使用する。            |

| ● 予想圧力と測定圧力が大きく異なる |                                                       |  |  |
|--------------------|-------------------------------------------------------|--|--|
| 原因                 | 対処                                                    |  |  |
| 測定子部内部の汚れ          | 他の真空計で現象を確認して下さい。他の真空計で問                              |  |  |
| 感度が著しくずれている        | 題なければ真空計に問題があります。                                     |  |  |
| 窒素設定で大気を測定している     | 正常です。窒素設定で大気を測定した場合、ピラニ真空<br>計のガス依存性により高い圧力を示します。     |  |  |
| 水分やオイルなどが多い環境である   | 極力影響を受けないような場所に設置する。徐々に蒸<br>発などすることにより、蒸発熱などが影響しています。 |  |  |
| 実際に圧力が異なっている       | 他の真空計で確認して下さい。                                        |  |  |

## 7. テクニカルレホ゜ート

## 7.1. ガス種/湿度依存性

本器はピラー真空計ですので、その測定原理より測定しているガスの種類や湿度により、圧力指示が異なります。

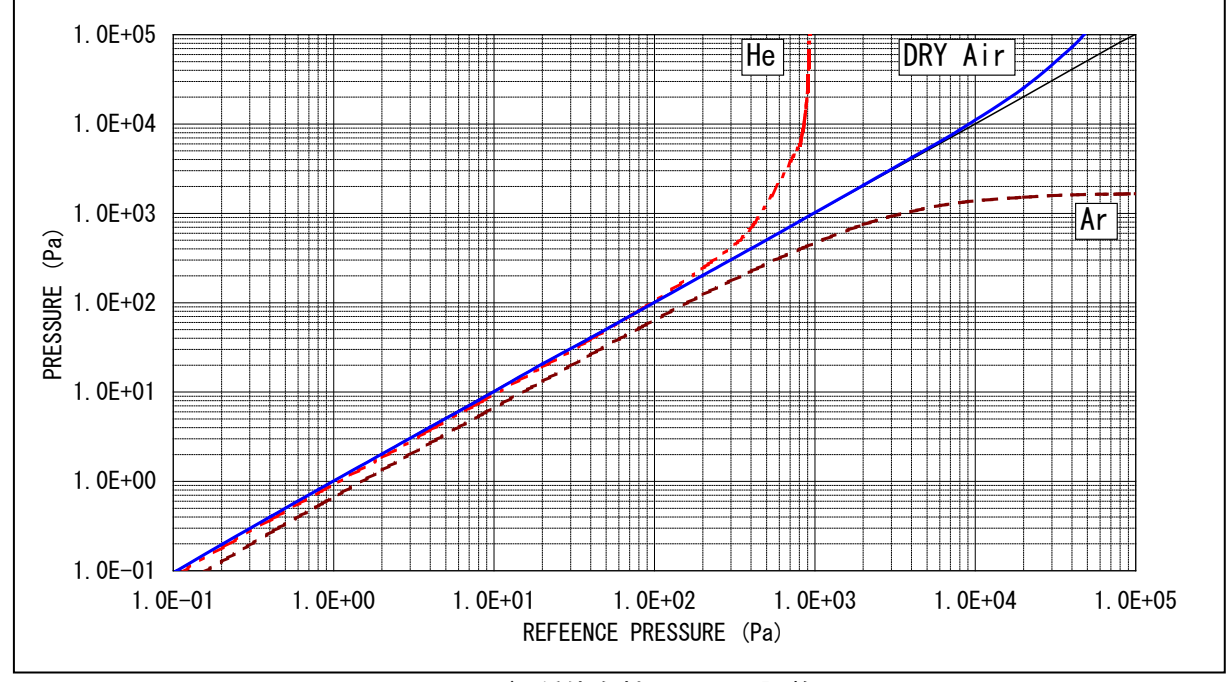

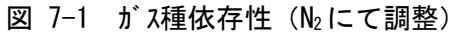

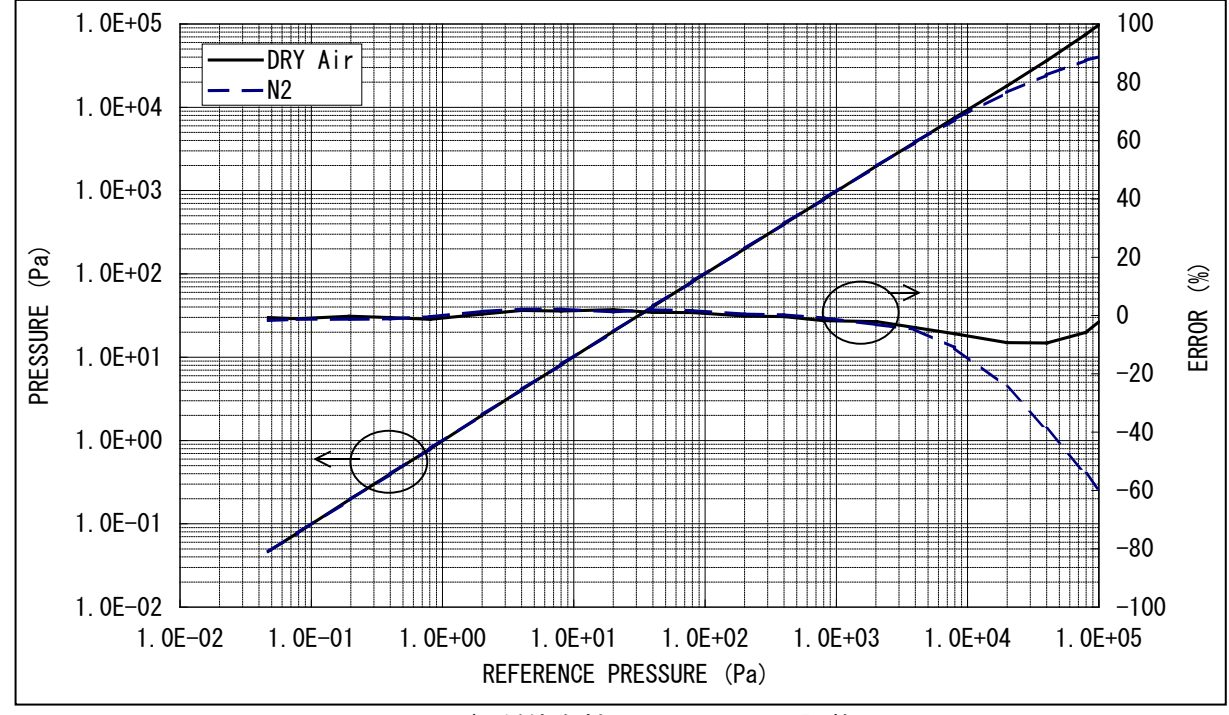

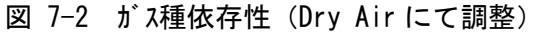

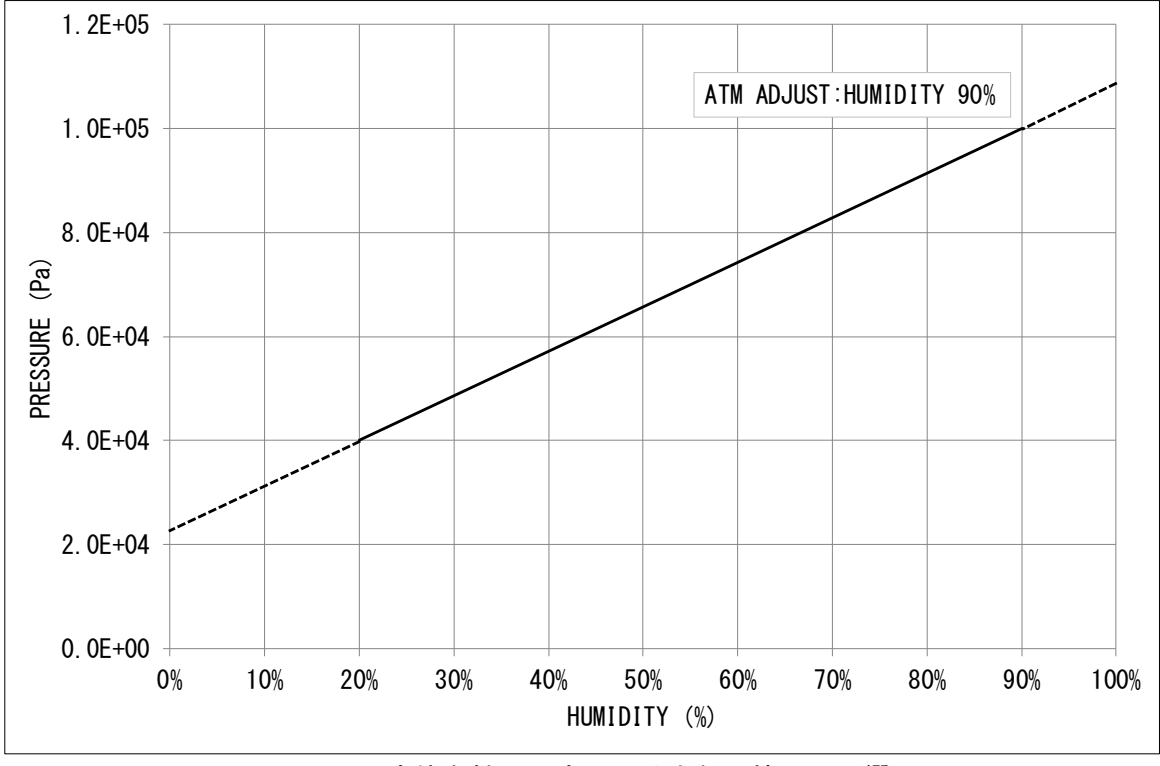

図 7-3 湿度依存性(湿度による大気圧値への影響)

7.2. zero点調整、大気圧調整

本器のzero点、および大気圧がずれてしまう原因として、下記項目があります。調整がずれていた場合、zero点や大気圧付近だけの誤差が大きくなるだけではなく、圧力測定範囲全体の誤差が大きくなります。

- ① 周囲温度が大気圧やzero点調整した温度と異なる。
  - ⇒使用環境温度にて再調整を実施下さい。 ※出荷時は約25℃で調整しております。
- 2 測定しているガスが窒素ではない。

⇒ガス種依存性を考慮下さい。

③ オイルなど汚れの付着

⇒汚れが付着しないよう隔離バルブなどを設置することを推奨致します。

⇒汚れが付着してしまう環境では定期的に測定子を交換することを推奨致します。

水分の付着

⇒水分が付着しないよう隔離バルズなどを設置することを推奨致します。⇒多湿の環境では、極力水分の付着が少なくなるよう対策を検討下さい。

⇒水分が付着した場合、特にZER0点側の応答速度や精度が悪くなります。

7.3. 定期調整

周囲温度が大きく変動する場合、またオイルなど汚れが多く付着する場合など、様々な環境があり ますので、どの程度の周期で調整されるかは、お客様でご判断下さい。

弊社での試験では、約1か月毎に調整を実施することにより使用開始時と同等の精度を維持出 来る結果となりました。条件は、ロータリーポンプ GVD-135A の直上に本器を取り付け、20 秒サイクルで大気 圧と真空を繰り返す、室内(室温)にて実施、となります

## 8. 保証

本器は、厳格な社内検査を経て出荷されておりますが、万一製造上の不備、輸送中の事故な ど、弊社の責による故障が発生した場合には、弊社規格品事業部または最寄りの営業所、代理店 に申しつけ下さい。無償にて修理·交換致します。

## 保証対象

本器 SWU10-U

## 保証期間

納入日から1年以内

## 保証範囲

- 国内取引の場合:
   納入時、輸送上の不具合による損傷がある製品。
- 2) 直接輸出取引の場合: 納入時、輸送上の不具合による損傷がある製品。 最新のINCOTERMSにて規定されている保証範囲に準ずるものとします。
- 3) 測定圧力、使用温度範囲、使用電源など、基本仕様の条件内でご使用になっているにも かかわらず、本器基本仕様を満足していない製品。

対応方法

- 1) 国内取引の場合:
  - 代替品の送付 もしくは 弊社又は最寄りの弊社サービスセンターへ返送頂き修理を実施しま す。現地対応が必要な場合は別途弊社規格品事業部または最寄りの営業所、代理店に ご相談下さい。
- 2) 直接輸出取引の場合: 代替品の送付 もしくは 弊社又は最寄りの弊社サービスセンターへ返送頂き修理を実施します。返送費用は、お客様にてご負担願います。

免責事項

- 保証期間を過ぎている製品。
- 火災、風水害、地震、落雷等の天災、戦争等の不可抗力の災害によって発生した故障、
   不具合
- 3) 取扱上の不注意、誤った使用方法によって発生した故障、不具合
- 4) 弊社の承諾なく改造・分解・修理を加えた製品 (SWU10-Uにおいては、測定子の脱着も改造・分解となります。)
- 5) 異常環境下(強い電磁界、放射線環境、高温、高湿、引火性ガス雰囲気、腐食性ガス雰囲 気、粉塵など)における故障、不具合
- 6) パズ による故障、不具合
- 7) 製品不具合 もしくは 万一弊社が第三者から特許を侵害しているとクレームされたことによって貴社に生じた二次的損害
- 8) 使用中の測定子(使用に伴う寿命、汚れによる測定誤差など)
- 9) 使用中のUSBケーブル(設置上の不備によるケーブルの断線、接触不良等)

## その他

- 1) 本書類とは別に個別契約書や仕様に関する覚書などが存在する場合は、その記載内容に 準じます。
- 2) 本製品を日本国外に輸出する場合には弊社宛てに一報頂きますと共に、外国為替及び外 国貿易法等輸出関連法規の規定に従って必要な手続きをお取り下さいますようお願い致 します。
- 3) 本製品についての質問や相談に関しては、型式、製造番号をお確かめの上、最寄りの営業所、代理店または弊社規格品事業部にご連絡ください。
- 4) 本書の内容は、予告なしに変更する場合があります。ご了承下さい。

EC DECLARATION OF CONFORMITY

9.

| ULVAC                                                                                                    |                                                                                        |
|----------------------------------------------------------------------------------------------------|----------------------------------------------------------------------------------------|
| CE Dec                                                                                                    | laration of Conformity CE                                                              |
| We, Company:ULVAC ,Inc                                                                                                    |                                                                                        |
| of Address:2500 HAGIS                                                                                                    | DNO, CHIGASAKI, KANAGAWA, 253-8543 Japan.                                              |
| This declaration is issued unde<br>In accordance with the followin                                                                                                    | r the sole responsibility of the manufacturer.<br>g Directive:                         |
| EN IEC63000:2018                                                                                                    | RoHS Directive (2011/65/EU)                                                            |
| declare under our sole respons                                                                                                    | sibility that the product,                                                             |
| Type of Product :                                                                                                    | Pirani Vacuum Gauge                                                                    |
| Model Name :                                                                                                    | SWU10-U                                                                                |
| to which this declaration relate                                                                                                    | d is in conformity with the following standards:                                       |
| Low Voltage Directive (2014/3<br>EN61326-2-3:2013<br>EMC Directive (2014/30/EU)<br>EN IEC61000-4-2:2008<br>Electrostatic Test<br>EN IEC61000-4-3:2006+/<br>Radiated Electromagnetic Fie<br>EN IEC61000-4-4:2004+/<br>Transient Burst Test<br>EN IEC61000-4-6:2008<br>Conduction Test<br>CISPR11:2003 Group 1<br>Radiation Field Intensity Mea | A1:2007+A2:2010<br>Id Test<br>A1:2010<br>Class A<br>surement                           |
| following the provisions of                                                                                                    |                                                                                        |
| <ul> <li>operating and maintenance instru</li> </ul>                                                                                                    | a following technical documentation:                                                   |
| technical drawings     description of measures designed                                                                                                    | d to ensure conformity                                                                 |
| <ul> <li>other technical documentation, e</li> </ul>                                                                                                    | g. quality assurance measures for design and production                                |
| Person authorized to compile                                                                                                    | the technical file:                                                                    |
| (Name and address) Julian Weck<br>ULVAC GmbH, I                                                                                                    | Gausnerring 4, 85551 Kirchheim b. München, Germany                                     |
| 2 Dec, 2022 To<br>Kanagawa , Japan S<br>(date & place)                                                                                                    | oyoaki Nakajima<br>enior Manager of Components Division<br>(name, function, signature) |
|                                                                                                    | Form:A00315287-01-01                                                                   |

10. UK DECLARATION OF CONFORMITY

| UK       Declaration of Conformity       UK         we, <a href="Company:ULVAC.inc">Company:ULVAC.inc</a> of <a href="Address:2500 HAGISONO.CHIGASAKI.KANAGAWA.253-8543">Address:2500 HAGISONO.CHIGASAKI.KANAGAWA.253-8543</a> Japan.         This declaration is issued under the sole responsibility of the manufacturer.         n accordance with the following Directive:         BS EN IEC63000:2018       RoHS Directive (2011/65/EU)         declare under our sole responsibility that the product,         Type of Product       Pirani Vacuum Gauge         Model Name       SWU10-U         to which this declaration related is in conformity with the following standards:         BS EN61010-1:2010(Third Edition), A2019         Low Voltage Directive (2014/35/EU)         BS EN61326-2-3:2013         EMC Directive (2014/35/EU)         BS EN IEC61000-4-3:2008         Electrostatic Test         BS EN IEC61000-4-3:2006+A1:2007+A2:2016 |    |  |  |  |
|----------------------------------------------------------------------------------------------------|----|--|--|--|
| We, Company:ULVAC ,Inc.         of       Address:2500 HAGISONO, CHIGASAKI, KANAGAWA, 253-8543 Japan.         This declaration is issued under the sole responsibility of the manufacturer.         In accordance with the following Directive:         BS EN IEC63000:2018       RoHS Directive (2011/65/EU)         declare under our sole responsibility that the product,         Type of Product       Pirani Vacuum Gauge         Model Name       SWU10-U         to which this declaration related is in conformity with the following standards:         BS EN61010-1:2010(Third Edition), A2019         Low Voltage Directive (2014/35/EU)         BS EN61326-2-3:2013         EMC Directive (2014/35/EU)         BS EN IEC61000-4-2:2008         Electrostatic Test         BS EN IEC61000-4-3:2006+A1:2007+A2:2010                                                                                                    |    |  |  |  |
| of Address:2500 HAGISONO, CHIGASAKI, KANAGAWA, 253-8543 Japan. This declaration is issued under the sole responsibility of the manufacturer. In accordance with the following Directive: BS EN IEC63000:2018 RoHS Directive (2011/65/EU)  declare under our sole responsibility that the product, Type of Product : Pirani Vacuum Gauge Model Name : SWU10-U  to which this declaration related is in conformity with the following standards: BS EN61010-1:2010(Third Edition), A2019 Low Voltage Directive (2014/35/EU) BS EN61326-2-3:2013 EMC Directive (2014/30/EU) BS EN IEC61000-4-2:2008 Electrostatic Test BS EN IEC61000-4-3:2006+A1:2007+A2:2010                                                                                                    |    |  |  |  |
| This declaration is issued under the sole responsibility of the manufacturer.<br>In accordance with the following Directive:         BS EN IEC63000:2018         RoHS Directive (2011/65/EU)         declare under our sole responsibility that the product,         Type of Product       Pirani Vacuum Gauge         Model Name       SWU10-U         to which this declaration related is in conformity with the following standards:         BS EN61010-1:2010(Third Edition), A2019         Low Voltage Directive (2014/35/EU)         BS EN61326-2-3:2013         EMC Directive (2014/30/EU)         BS EN IEC61000-4-2:2008         Electrostatic Test         BS EN IEC61000-4-3:2006+A1:2007+A2:2010                                                                                                    |    |  |  |  |
| BS EN IEC63000:2018       RoHS Directive (2011/65/EU)         declare under our sole responsibility that the product,       Type of Product :       Pirani Vacuum Gauge         Model Name       :       SWU10-U         to which this declaration related is in conformity with the following standards:       BS EN61010-1:2010(Third Edition), A2019         Low Voltage Directive (2014/35/EU)       BS EN61326-2-3:2013         EMC Directive (2014/30/EU)       BS EN IEC61000-4-2:2008         Electrostatic Test       BS EN IEC61000-4-3:2006+A1:2007+A2:2010                                                                                                    |    |  |  |  |
| declare under our sole responsibility that the product,<br>Type of Product : <u>Pirani Vacuum Gauge</u><br>Model Name : <u>SWU10-U</u><br>to which this declaration related is in conformity with the following standards:<br>BS EN61010-1:2010(Third Edition), A2019<br>Low Voltage Directive (2014/35/EU)<br>BS EN61326-2-3:2013<br>EMC Directive (2014/30/EU)<br>BS EN IEC61000-4-2:2008<br>Electrostatic Test<br>BS EN IEC61000-4-3:2006+A1:2007+A2:2010                                                                                                    |    |  |  |  |
| Type of Product       Pirani Vacuum Gauge         Model Name       :         SWU10-U         to which this declaration related is in conformity with the following standards:         BS EN61010-1:2010(Third Edition), A2019         Low Voltage Directive (2014/35/EU)         BS EN61326-2-3:2013         EMC Directive (2014/30/EU)         BS EN IEC61000-4-2:2008         Electrostatic Test         BS EN IEC61000-4-3:2006+A1:2007+A2:2010                                                                                                    |    |  |  |  |
| Model Name       SWU10-U         to which this declaration related is in conformity with the following standards:         BS EN61010-1:2010(Third Edition), A2019         Low Voltage Directive (2014/35/EU)         BS EN61326-2-3:2013         EMC Directive (2014/30/EU)         BS EN IEC61000-4-2:2008         Electrostatic Test         BS EN IEC61000-4-3:2006+A1:2007+A2:2010                                                                                                    |    |  |  |  |
| to which this declaration related is in conformity with the following standards:<br>BS EN61010-1:2010(Third Edition), A2019<br>Low Voltage Directive (2014/35/EU)<br>BS EN61326-2-3:2013<br>EMC Directive (2014/30/EU)<br>BS EN IEC61000-4-2:2008<br>Electrostatic Test<br>BS EN IEC61000-4-3:2006+A1:2007+A2:2010                                                                                                    |    |  |  |  |
| to which this declaration related is in conformity with the following standards:<br>BS EN61010-1:2010(Third Edition), A2019<br>Low Voltage Directive (2014/35/EU)<br>BS EN61326-2-3:2013<br>EMC Directive (2014/30/EU)<br>BS EN IEC61000-4-2:2008<br>Electrostatic Test<br>BS EN IEC61000-4-3:2006+A1:2007+A2:2010<br>Radiated Electromagnetic Field Test<br>BS EN IEC61000-4-4:2004+A1:2010<br>Transient Burst Test<br>BS EN IEC61000-4-6:2008<br>Conduction Test<br>BS CISPR11:2003 Group 1 Class A<br>Radiation Field Intensity Measurement<br>following the provisions of<br>The person stated below will keep the following technical documentation:<br>• operating and maintenance instructions<br>• technical drawings<br>• description of measures designed to ensure conformity<br>• other technical documentation, e.g. quality assurance measures for design and production                                                                        |    |  |  |  |
| (Name and address) Julian Weck<br>ULVAC GmbH, Klausnerring 4, 85551 Kirchheim b. München, Germany<br>2 Dec, 2022 Toyoaki Nakajima<br>Kanagawa Japap Senier Manager of Components Division J. Mahajim                                                                                                    | ma |  |  |  |
| (date & place) (name, function, signature)                                                                                                    |    |  |  |  |

## ULVAC

様式番号:A00315268-01-00

## アルバック コンポーネント 汚染証明書

| 本紙はアルバック製コンポーネントの返却を行なう際の汚染証明書とお | なります。                 |
|----------------------------------|-----------------------|
| 弊社に貴社保有の機器のお送りいただく前に、本書をご記入の上、作業 | 依頼先又は各担当営業所にご提出願います。  |
| 尚、有毒ガス使用品・反応生成物質付着品に付きましては事前に作業依 | 頼先又は各担当営業所までお問合せ願います。 |
| 商品名 :                            |                       |
| 型式 :                             |                       |
| S/N :                            |                       |
| 用途 :                             |                       |
| 依頼内容                             |                       |
| (返却理由、使                          |                       |
| 用状況、特記事                          |                       |
| 項など)                             |                       |
|                                  |                       |

汚染物質(□部の該当箇所にチェックをお願いします。)

□ 上記製品は、有害物質によって汚染されてないことを保証します。
 □ 上記製品は、以下の有害物質によって汚染されています。

|   | 汚染物質名(分子式) | 特性 |
|---|------------|----|
| 1 |            |    |
| 2 |            |    |
| 3 |            |    |
| 4 |            |    |
| 5 |            |    |

アルバック 行

貴社の窓口となった担当者名\_\_\_

年 月 日

| 御客様·会社名 |       |
|---------|-------|
| 所属部署    |       |
| 御担当者    | <br>印 |
| TEL     |       |
| FAX     |       |
| E-mail  |       |

※弊社への輸送中及びコンポーネント分解中に発生した汚染物質による事故につきましては、御客様の責となりま すので梱包及び汚染物質確認には充分注意して下さい。また、汚染物質、及び汚染状況によっては、作業をお 断りさせて頂き、御客様に御返却させていただきます。

| アルバック処理欄<br>SDS 請求:有/無 | 受付 |  |
|------------------------|----|--|
| 指図番号                   | 印  |  |

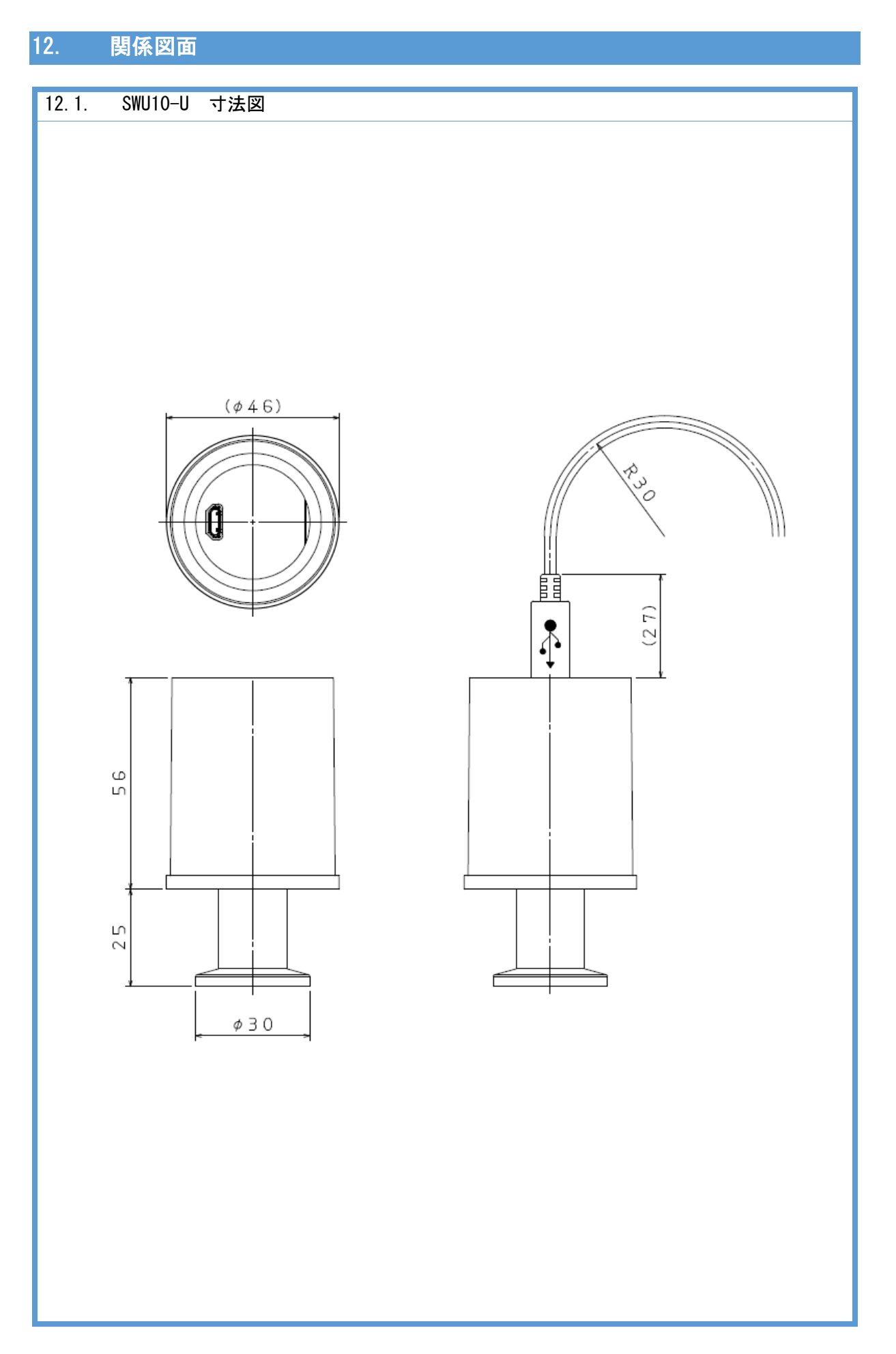

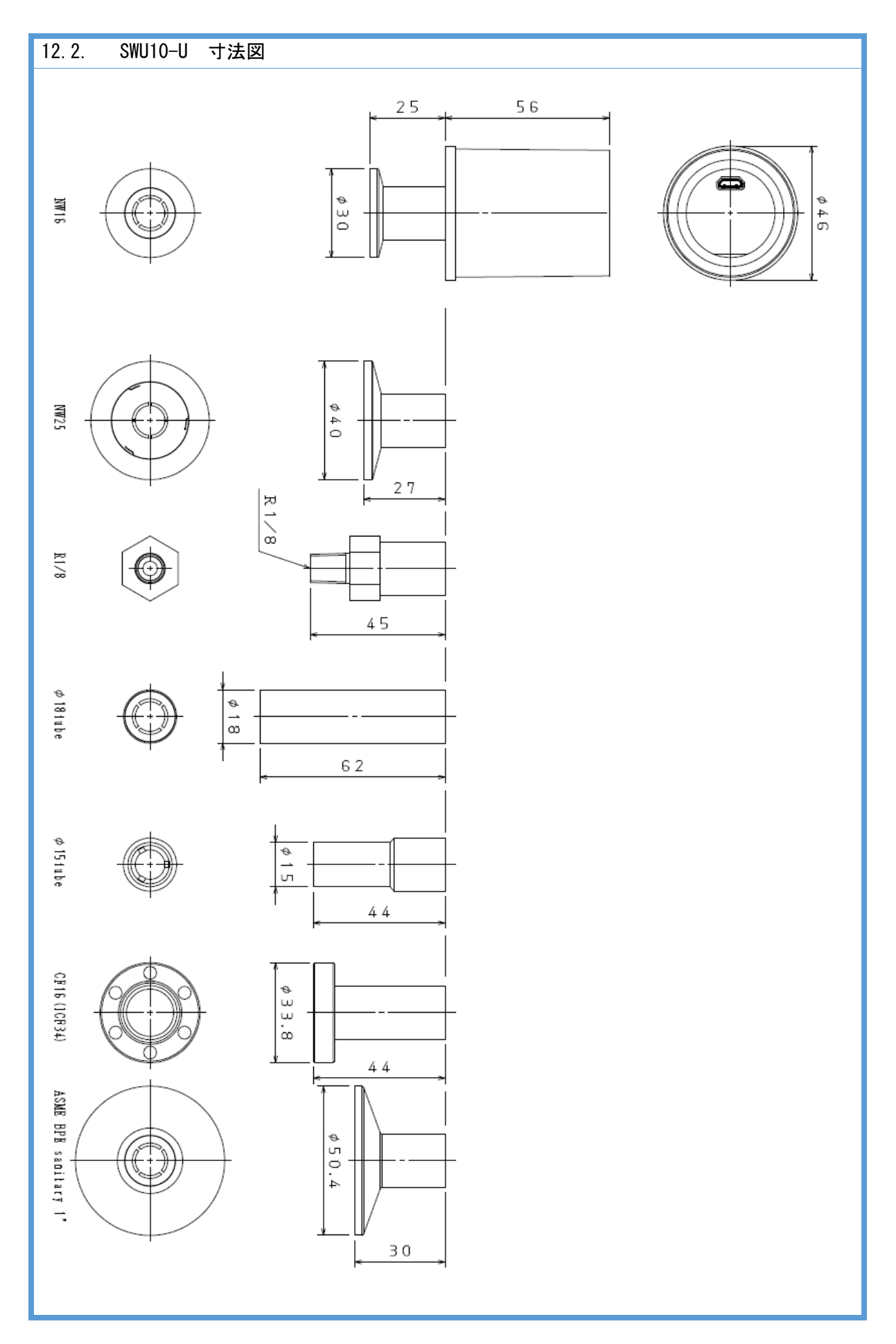

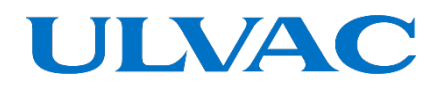

株式会社アルバック https://www.ulvac.co.jp

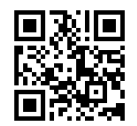

サービス拠点一覧 <u>https://www.ulvac.co.jp/support\_info/service/</u>

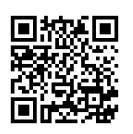

販売拠点一覧

https://www.ulvac.co.jp/support\_info/sales\_office/

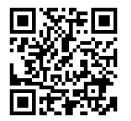

株式会社アルバック 規格品事業部 〒253-8543 神奈川県茅ケ崎市萩園2500 TEL:0467-89-2261

アルバック販売株式会社 本社(東京) 〒108-0075 東京都港区港南2-3-13 TEL:03-5769-5511

アルバック販売株式会社 大阪支店 〒532-0003 大阪府大阪市淀川区宮原3-3-31 TEL:06-6397-2286

ULVAC,Inc. https://www.ulvac.co.jp/en/

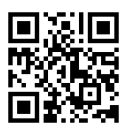

Service Centers https://www.ulvac.co.jp/en/support\_info/service/

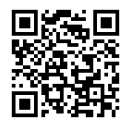

Sales Offices https://www.ulvac.co.jp/en/support\_info/sales\_office/

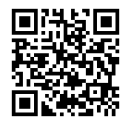

ULVAC,Inc. Components Division 2500 Hagisono, Chigasaki, Kanagawa, 253-8543, Japan TEL:+81-467-89-2261